# **BCST-81**

2D バーコードスキャナー

# 取扱説明書

| ご注意                 | 1  |
|---------------------|----|
| 製品概要                | 2  |
| 製品パラメータ             | 2  |
| LED インジケーター         | 3  |
| 対応バーコード             |    |
| 快速開始                | 4  |
| 基本設定                | 5  |
| システム設定              | 5  |
| カスタム設定を保存する         | 7  |
| 工場出荷時の設定に戻す         | 7  |
| ソフトウェアのバージョンを確認する   |    |
| 照明光制御               |    |
| 音量調整                |    |
| キャニングモード            | 9  |
| 連続読取モード             | 9  |
| 誘導モード               | 9  |
| 同じバーコードのスキャン間隔の設定   |    |
| 同じバーコードのスキャン間隔の快速設定 |    |
| 接続方法                |    |
| 有線 USB モード          |    |
| バーコード設定             |    |
| 1D & 2D Code        |    |
| 1D Code             |    |
| 2D Code             |    |
| UPC-A               |    |
| UPC-A チェックサム        |    |
| UPC-A 2 桁の追加コード     |    |
| UPC-A 5 桁の追加コード     | 13 |
| UPC-A を UPC-E に変換する |    |
| UPC-E               | 14 |
| UPC-E チェックサム        |    |
| UPC-E 2 桁の追加コード     |    |
| UPC-E 5 桁の追加コード     |    |
| UPC-EをUPC-Aに変換する    |    |
| UPC-E1 を有効/無効にする    | 15 |
| EAN-8               |    |
| EAN-8 チェックサム        |    |
| EAN-8 2 桁の追加コード     |    |
| EAN-8 5 桁の追加コード     |    |
| EAN-13 (ISBN)       |    |
| EAN-13 チェックサム       |    |
| EAN-13 2 桁の追加コード    |    |

## コンテンツ

| EAN-13 5 桁の追加コード               | 16 |
|--------------------------------|----|
| CODE 128                       | 17 |
| GS1-128 (UCC/EAN-128)          | 17 |
| Interleaved 2 of 5             | 17 |
| Interleaved 2 of 5 のデコード 範囲の設定 | 17 |
| Interleaved 2 of 5 チェックサム検証    | 18 |
| Interleaved 2 of 5 チェックサムを送信する | 18 |
| Matrix 2 of 5                  | 18 |
| Matrix 2 of 5 のデコード 範囲の設定      | 18 |
| Matrix 2 of 5 チェックサム検証         | 19 |
| Matrix 2 of 5 チェックサムを送信する      | 19 |
| Industrial 2 of 5              | 19 |
| Industrial 2 of 5 デコード範囲の設定    | 19 |
| Industrial 2 of 5 チェックサム検証     | 20 |
| Industrial 2 of 5 チェックサムを送信する  | 20 |
| Standard 2 of 5                | 20 |
| Standard 2 of 5 デコード範囲の設定      | 20 |
| Standard 2 of 5 チェックサム検証       | 21 |
| Standard 2 of 5 チェックサムを送信する    | 21 |
| Code 39                        | 21 |
| Code 39 デコード範囲の設定              | 21 |
| Code 39 チェックサム検証               | 21 |
| Code 39 チェックサム                 | 22 |
| Code 93 スタート/ストップキャラクタを送信する    | 22 |
| Code 93                        | 22 |
| Code 93 デコード範囲の設定              | 22 |
| Code 93 チェックサム検証               | 23 |
| Code 93 チェックサムを送信する            | 23 |
| Code 11                        | 23 |
| Code11 デコード範囲の設定               | 23 |
| Code 11 チェックサム文字               | 24 |
| Code 11 チェックサムを送信する            | 24 |
| Codabar                        | 24 |
| Codabar デコード範囲の設定              | 24 |
| スタート/ストップキャラクタのフォーマット          | 25 |
| スタート/ストップキャラクタを送信する            | 25 |
| MSI                            | 25 |
| MSI デコード範囲の設定                  | 25 |
| GS1-Databar                    | 26 |
| QR Code                        | 26 |
| 白黒反転 QR コード                    | 26 |
| Data Matrix                    | 26 |
| 白黒反転 Data Matrix               | 26 |
| PDF 417                        | 27 |

| Aztec code                        |     |
|-----------------------------------|-----|
| データフォーマットを編集する                    |     |
| Code ID                           |     |
| Code ID リスト                       |     |
| バーコードの終了キャラクターに関する設               | 定29 |
| 白黒反転 1D コード                       |     |
| Custom Code Prefix/Suffix Setting |     |
| バーコードデータの先頭/末尾文字の削除               |     |
| 大文字/小文字の設定                        |     |
| データコーディングフォーマットの設定                |     |
| Appendix I                        |     |
| Appendix II                       |     |

# ご注意

#### 安全な使用のために

感電や火災の原因になりますので、装置やバッテリを分解したり、改造したりしないで ください。

本機は、火のそば、炎天下の車内、直射日光の当たる場所などで放置をしないでください。

#### お手入れについて

清潔なタオルでスキャナーの外表面を拭きます。

振動、ほこり、高温、低温、多湿、強い磁気、直射日光を避ける場所に保管してください。

故障が発生した場合は、不具合の状況を記録し、カスタマーサービスにご連絡ください。

## 製品パラメータ

| 収集性能関連          |                                                         |
|-----------------|---------------------------------------------------------|
| 収集方式            | 画像タイプ、CMOS センサー                                         |
| 収集速度            | 1/120 秒                                                 |
| 視野角             | 水平 45°、垂直 35°                                           |
|                 | デコーディング関連                                               |
| 解像度             | ≥ 4mil                                                  |
| 読取方法            | 動的読取                                                    |
| デコード角度          | ロール 360°、ピッチ±65°、ヨー±60°                                 |
|                 | 国際的な一般的な 2D コード標準に準拠しています。                              |
|                 | QR Code, Data Matrix, PDF417 など.                        |
|                 | 国際的な一般的な 1D コード標準に準拠しています。                              |
| 対応バーコード         | UPC-A, UPC-E, EAN-8, EAN-13, ISBN, Code 128, GS1 128,   |
|                 | ISBT 128, Code 39, Code93, Code 11, Interleaved 2 of 5, |
|                 | Industrial 2 of 5, Matrix 25, Standard 25, Codabar,     |
|                 | MSI/MSI PLESSEY,GS1 DataBar など.                         |
| 印刷コントラスト        | 20%                                                     |
| LED             |                                                         |
| フィルライト          | 赤                                                       |
| 物理的パラメータ        |                                                         |
| 外見寸法            | 85mm*85mm*155mm $(L \times W \times H)$                 |
| 重量              | 250g                                                    |
|                 | インターフェイス                                                |
| ソケット            | 10P10C RJ45                                             |
| 通信インターフェース      | USB, RS232                                              |
| スキャンモード         | 通常モード/誘導モード/トリガーモード                                     |
| スキャンプロンプト       | ビープ音、緑色の LED                                            |
| USB ケーブル(オプション) | 2m USB ケーブル、2mRS232 ケーブル                                |
| 利用環境            |                                                         |
| 作動温度            | -30°C ~ 70°C                                            |
| 保管温度            | -40°C ~ 80°C                                            |
| 湿度              | 相対湿度 5%~95% (凝縮なし)                                      |
| アンビエントライト       | 最大 100,000 ルクス                                          |
|                 | 電気関連パラメータ                                               |
| 入力電圧            | 5V                                                      |

#### 500mA 未満

#### LED インジケーター

| LED インジケーター状      | 動作                                     |
|-------------------|----------------------------------------|
| 緑色の LED が一回点滅した   | バーコードが正常に読み取られ、コンピュータに<br>アップロードされました。 |
| 赤色の LED が常時点灯している | 充電中.                                   |
| 青色の LED が常時点灯している | 通常モード.                                 |

#### 対応バーコード

BCST-81 が対応可能のバーコードは、下記のリストで確認してください。詳しくは、バーコードタイプ設定をご覧ください。

| 対応可能パ      | バーコード              | プリセット |    |
|------------|--------------------|-------|----|
| Codabar    |                    |       | 無効 |
| Code 11    |                    |       | 無効 |
| Code 128   |                    | 有効    |    |
| GS1-128 (L | ICC/EAN-128)       | 有効    |    |
| Code 39    |                    | 有効    |    |
| Code 93    |                    |       | 無効 |
| EAN-8      |                    | 有効    |    |
| EAN-13     |                    | 有効    |    |
| ISBN       |                    |       | 無効 |
| UPC-A      |                    | 有効    |    |
| UPC-E      |                    | 有効    |    |
| MSI        |                    |       | 無効 |
|            | Interleaved 2 of 5 | 有効    |    |
| 2 of 5     | Matrix 2 of 5      |       | 無効 |
| Barcodes   | Industrial 2 of 5  |       | 無効 |
|            | Standard 2 of 5    |       | 無効 |
| QR Code    |                    | 有効    |    |
| PDF-417    |                    | 有効    |    |
| Aztec Code | 2                  |       | 無効 |
| Data Matri | X                  |       | 無効 |
| GS1 DataB  | ar                 |       | 無効 |

3

# 快速開始

本書の設定用バーコードを読み取ることにより、BCST-81 バーコードスキャナーの設定 を変更することができます。BCST-81 スキャナーの設定例は以下のとおり です。

#### ご注意:出荷時のデフォルト設定は、「\*」で示されています。

| ステップ | ステップ                                                            |
|------|-----------------------------------------------------------------|
| 1    | 下記のバーコードをスキャンして、工場出荷時の設定に戻します。                                  |
| 2    | <b>国共国</b><br>下記のバーコードをスキャンして、1D バーコードを有効にします。<br>1D バーコードを有効する |

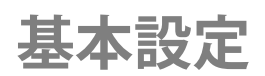

#### システム設定

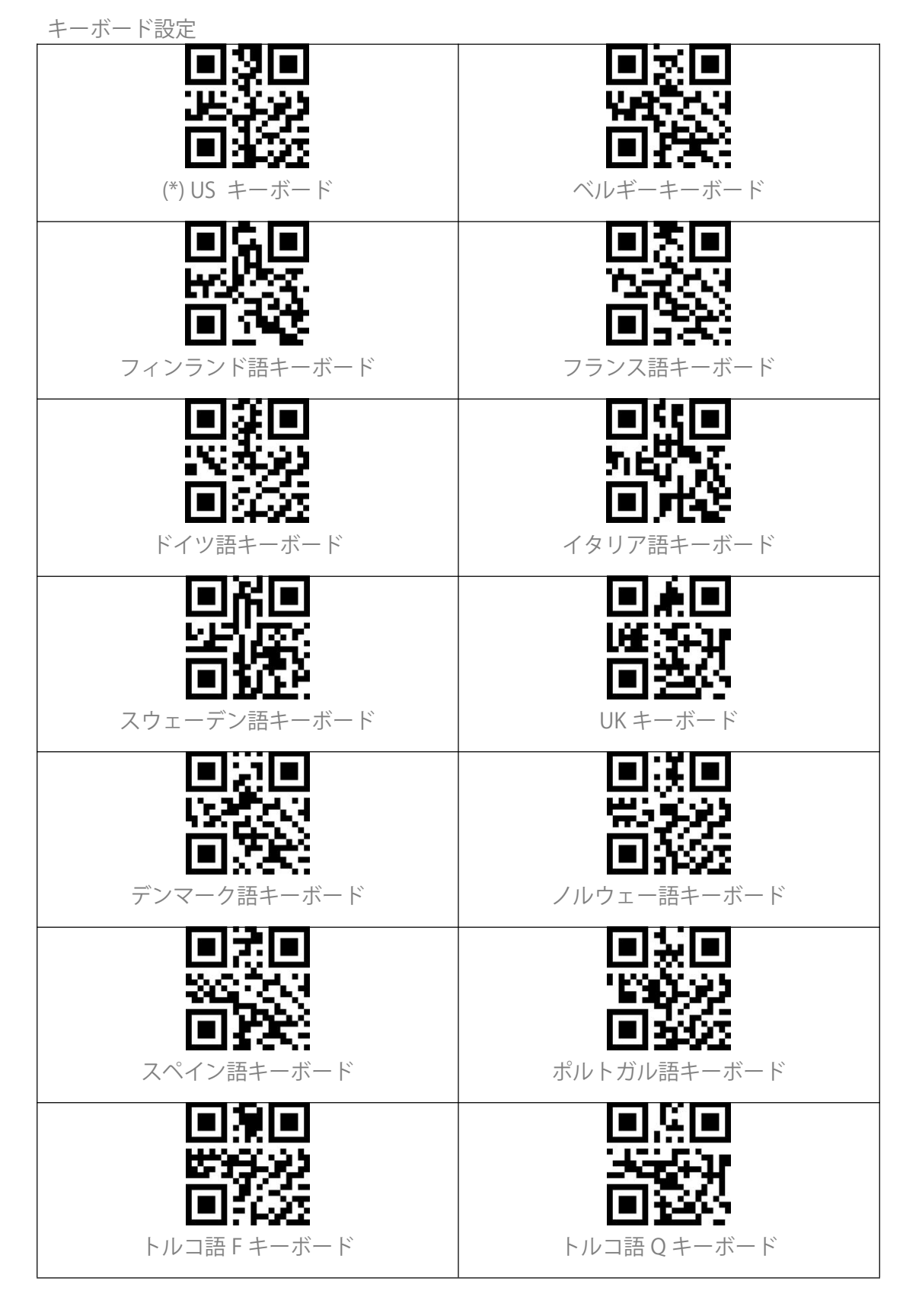

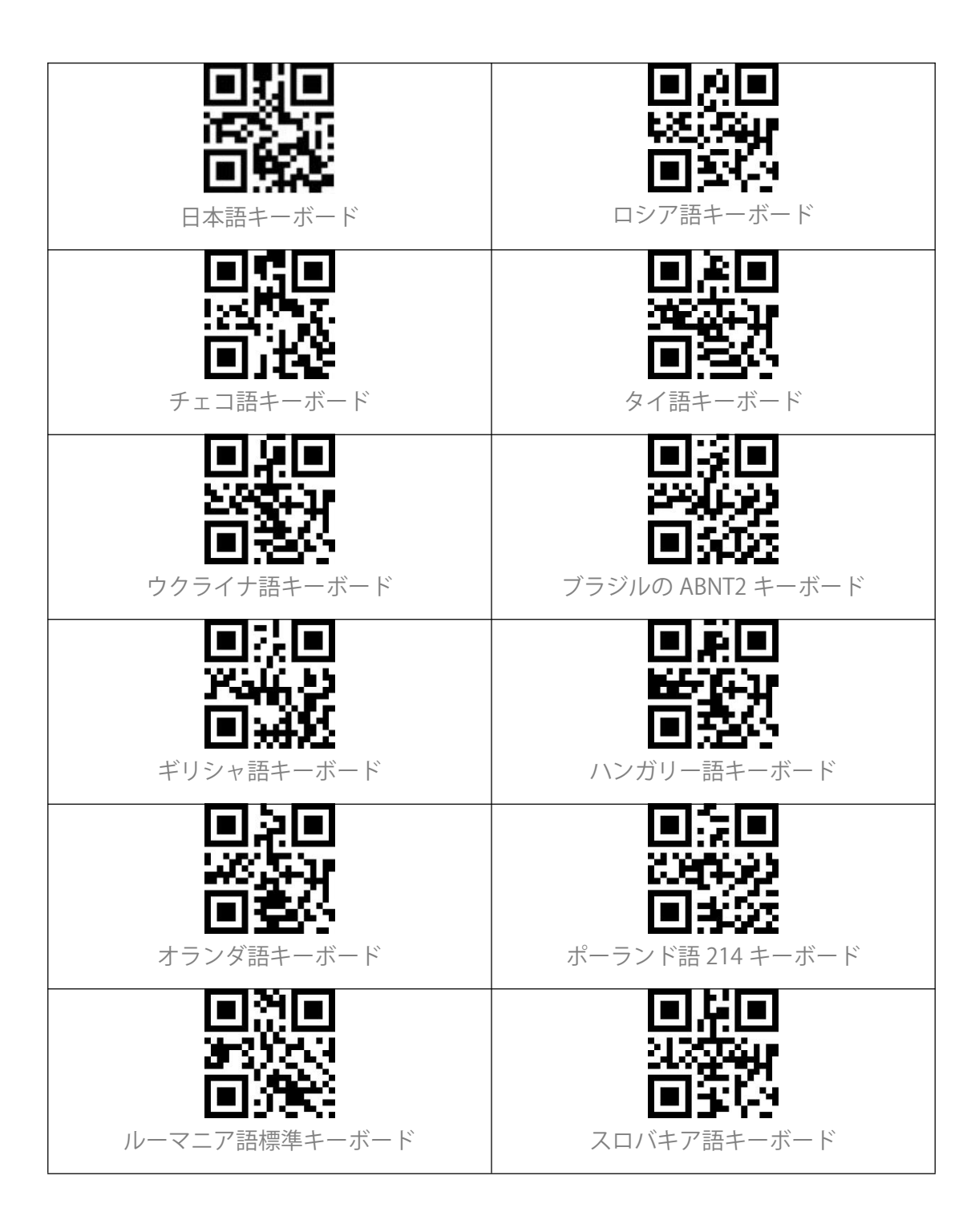

カスタム設定を保存する

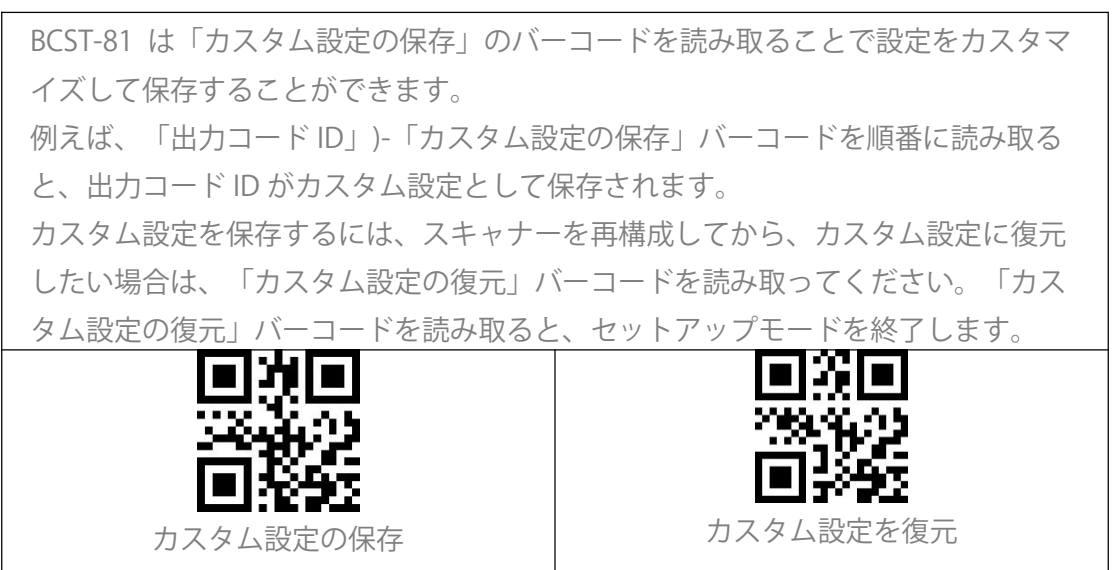

#### 工場出荷時の設定に戻す

| 以下の状況では、「工場出荷時の設定に戻す」のご利用をお勧めします。       |
|-----------------------------------------|
| 1.設定が間違っているか、バーコードの読み取りに失敗した場合。         |
| 2.以前の設定が忘れられました、バーコードスキャンがそちらの設定の影響を受けた |
| くない場合。                                  |
| 3.よく使われない設定を使用した後、初期設定に復元する場合。          |
|                                         |
| 「工場出荷時の設定に戻す」を読み取る                      |
|                                         |
| ご注意:工場出荷時の設定に戻した場合、在庫モードで保存されたデータはクリア   |
| されます。                                   |
| 国角回                                     |
|                                         |
| 同学校                                     |

工場出荷時の設定に戻す

### ソフトウェアのバージョンを確認する

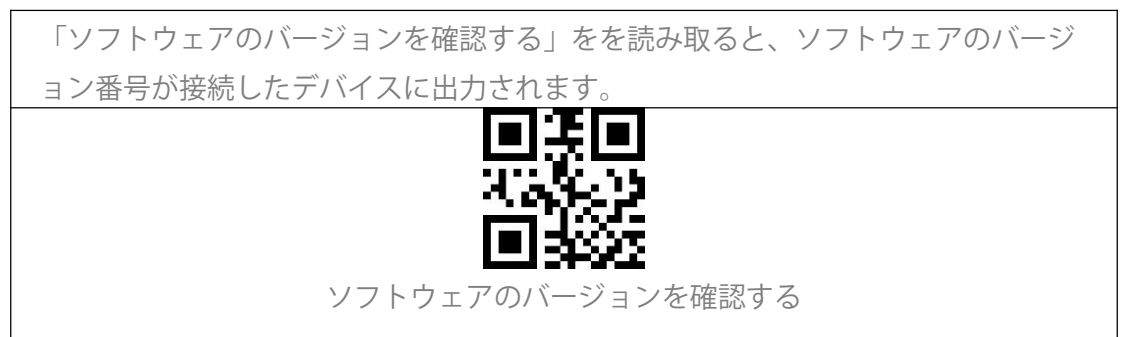

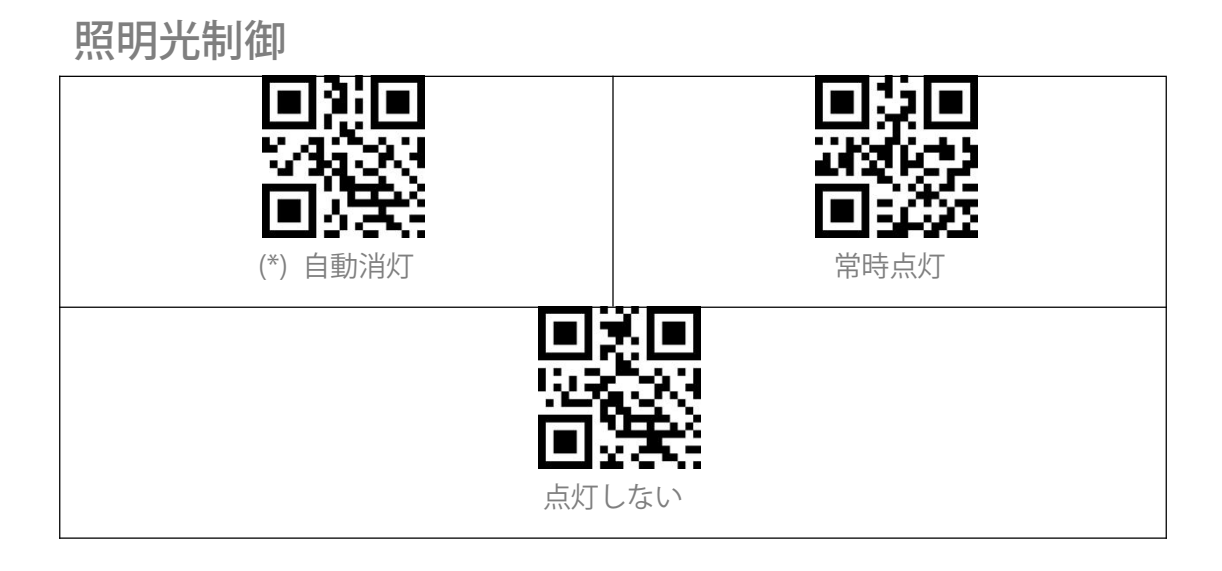

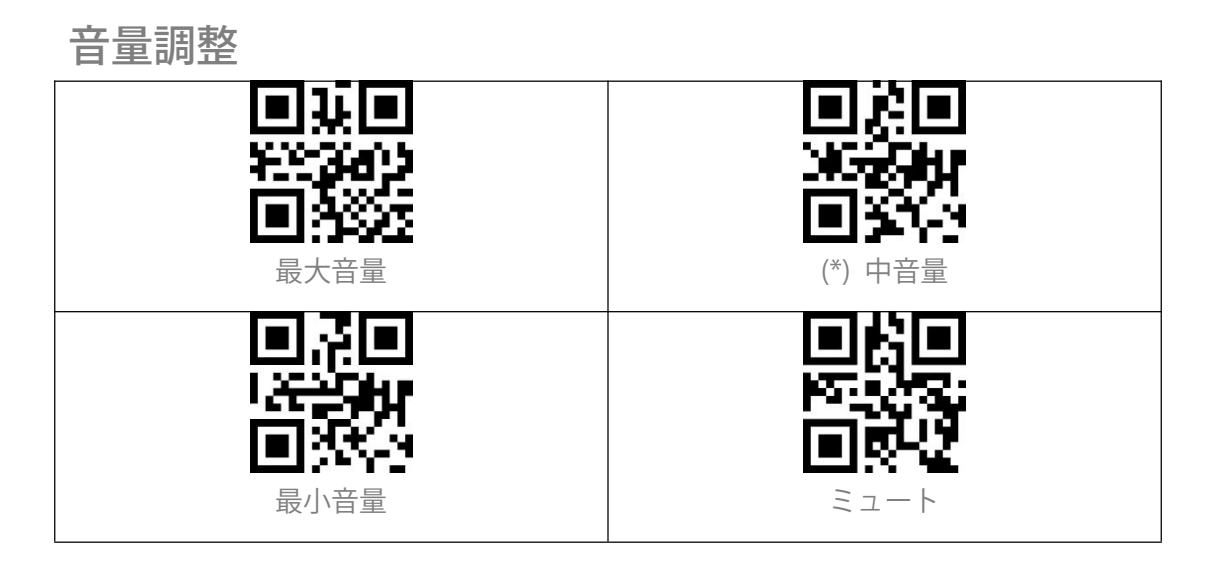

#### キャニングモード

#### 連続読取モード

連続読み取りモードでは、トリガーをクリックする必要なくて、赤い光が常時投 光され、スキャナが自動的にスキャン状態に入ります。 バーコードを正常に読み取ったまでに赤いレーザーは消光されません。バーコー ドを正常に読み取ると、赤いレーザーがデフォルトで3秒間消えます。そして再び 投光されます。 例:下記の手順に従って連続読み取りモードを有効にして、スキャン間隔を1秒に 設定します。 1.「連続読取モード」のバーコードを読み取ります。 2.「連続読取のスキャン間隔」のバーコードを読み取ります。 3.付録1の「0」と「1」のバーコードを読み取ります。

連続読取のスキャン間隔

#### 誘導モード

連続読取モード

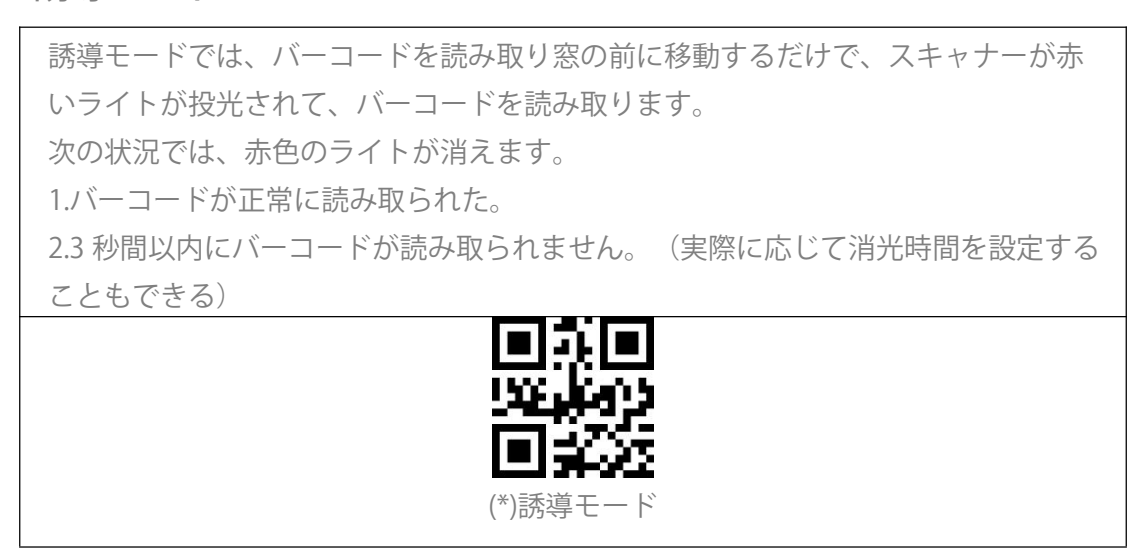

#### 同じバーコードのスキャン間隔の設定

連続読取モードと誘導モードでは、同じバーコードを2回読み取ることを避けるため に、同じバーコードのスキャン間隔を設定することが可能です。設定したスキャン 間隔を超えない限り、同じバーコードを再び読み取られません。 例えば、下記の手順に従って、同じバーコードのスキャン間隔を0.55 に設定しま す。 1.「同じバーコードのスキャン間隔の設定」を読み取ります。

1.「向しハーコートのスキャン间隔の設定」を読み取ります。 2.付録1の「0」と「5 」のバーコードを読み取ります。

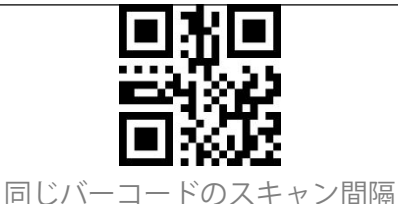

同じバーコードのスキャン間隔の快速設定

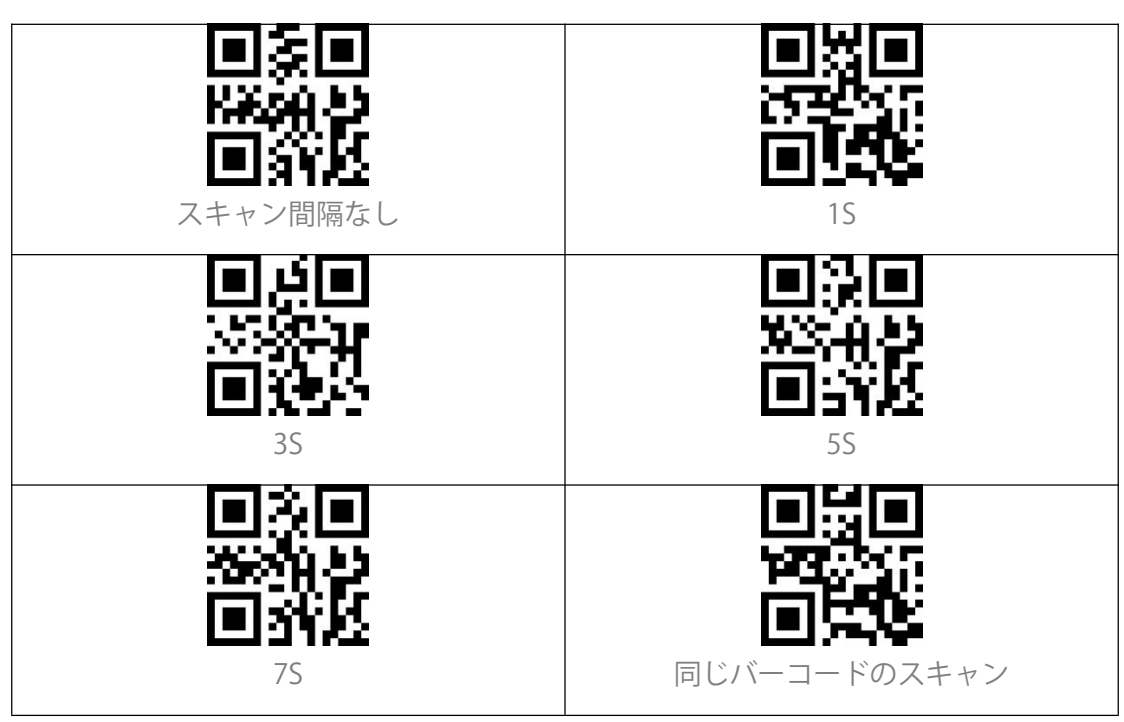

# 接続方法

有線 USB モード

BCST-81 が USB ケーブルを介してコンピューターに接続されて、データ送信を行い ます。\_\_\_\_\_

バーコード設定

## 1D & 2D Code

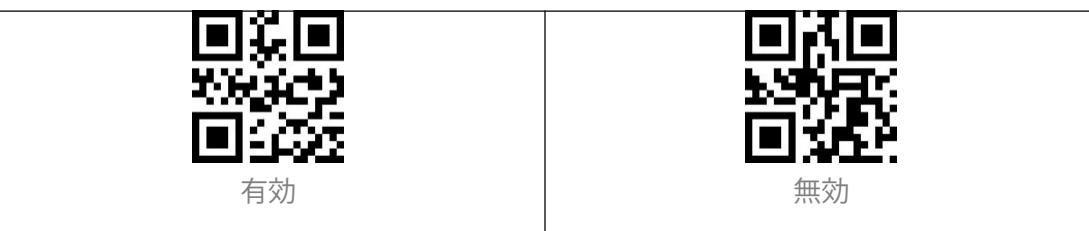

## 1D Code

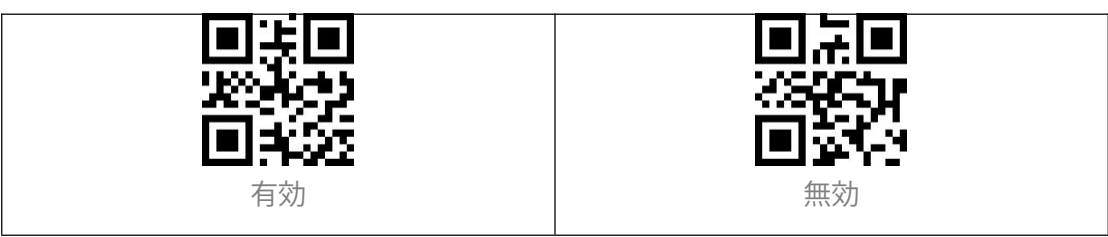

#### 2D Code

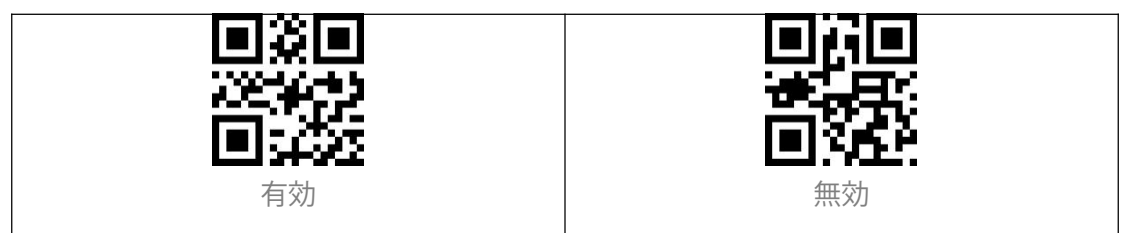

#### UPC-A

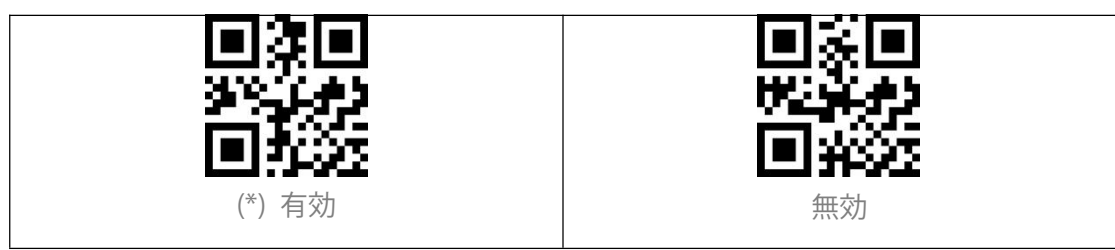

UPC-A チェックサム

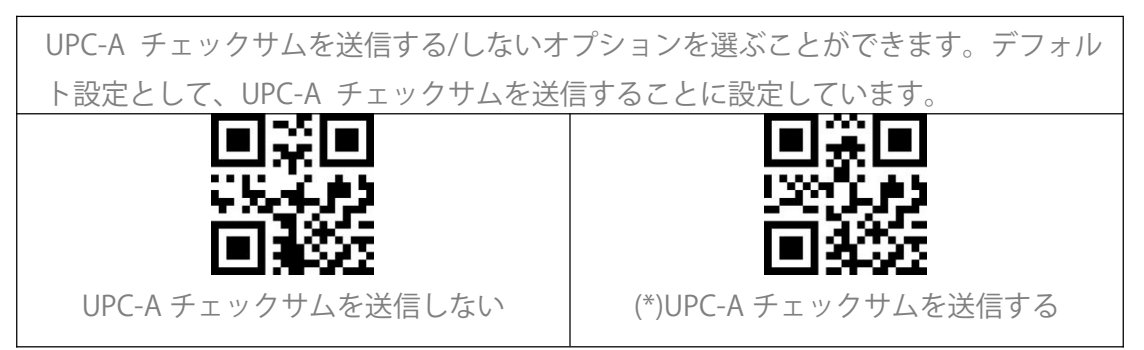

#### UPC-A 2 桁の追加コード

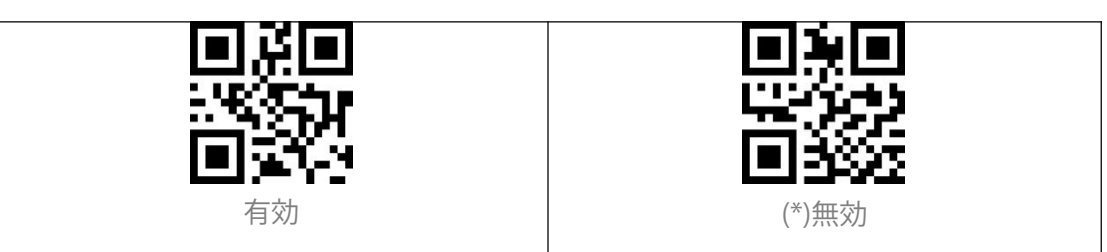

#### UPC-A 5 桁の追加コード

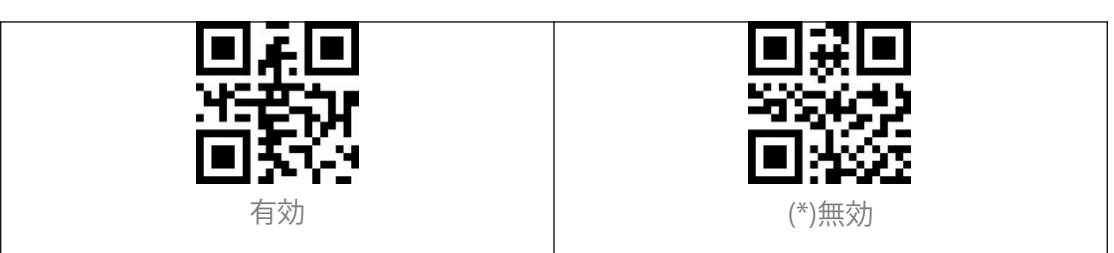

#### UPC-A を UPC-E に変換する

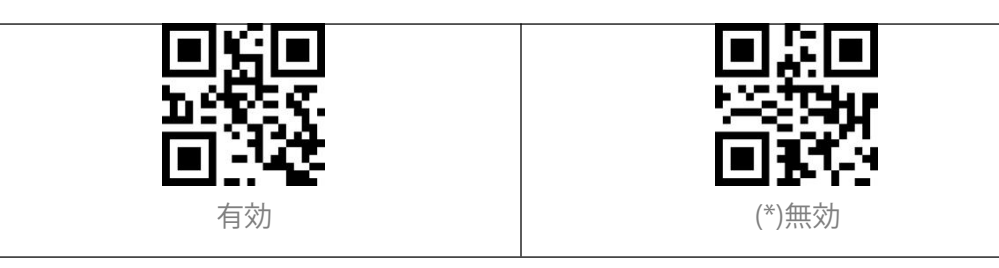

#### UPC-E

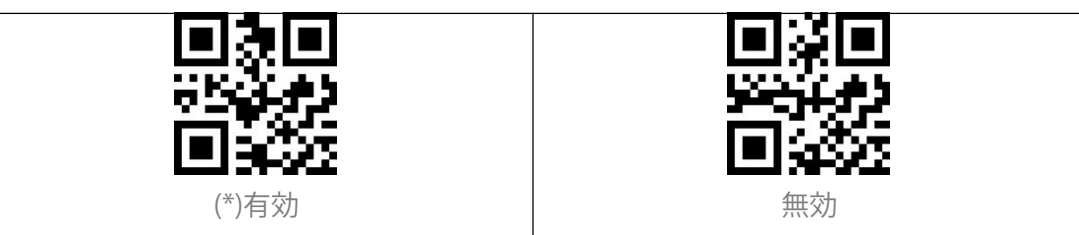

UPC-E チェックサム

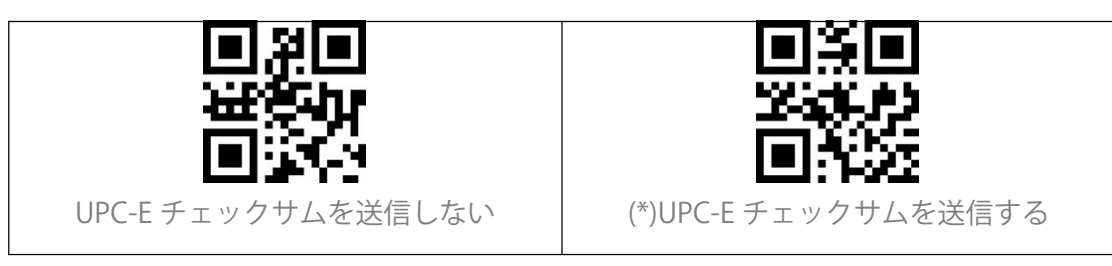

#### UPC-E 2 桁の追加コード

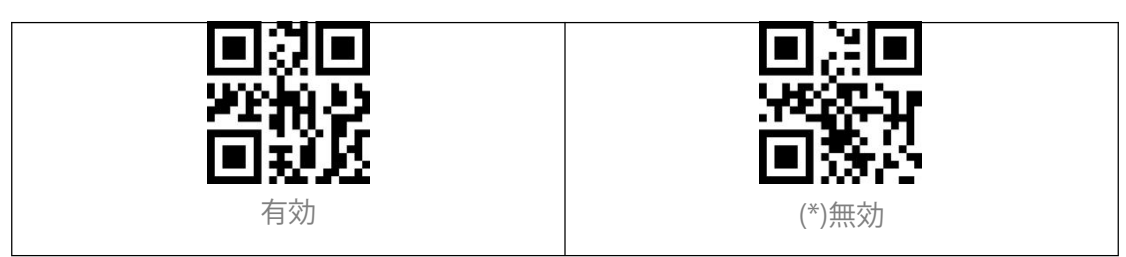

UPC-E 5 桁の追加コード

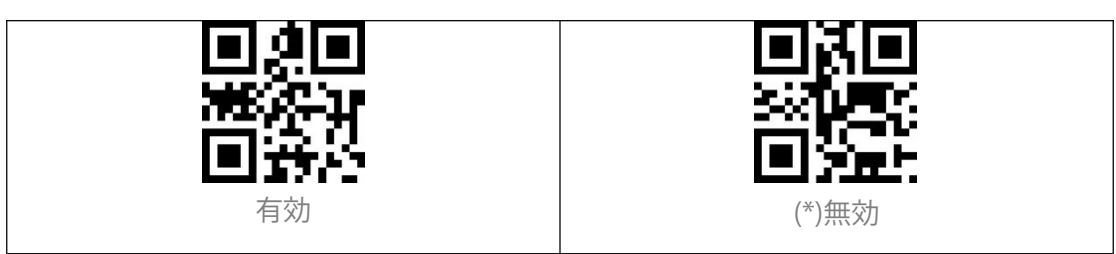

#### UPC-Eを UPC-A に変換する

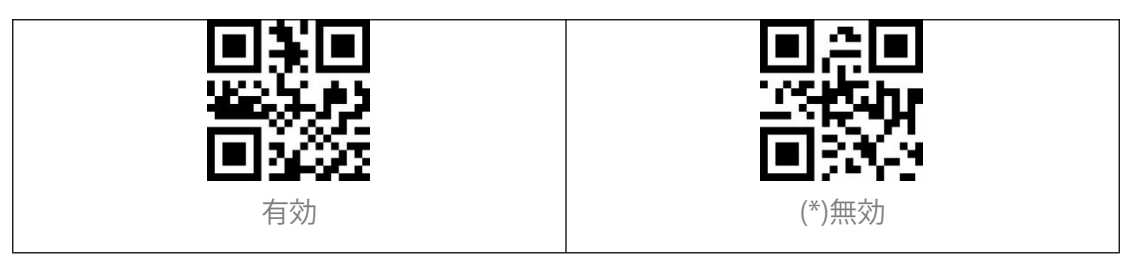

#### UPC-E1 を有効/無効にする

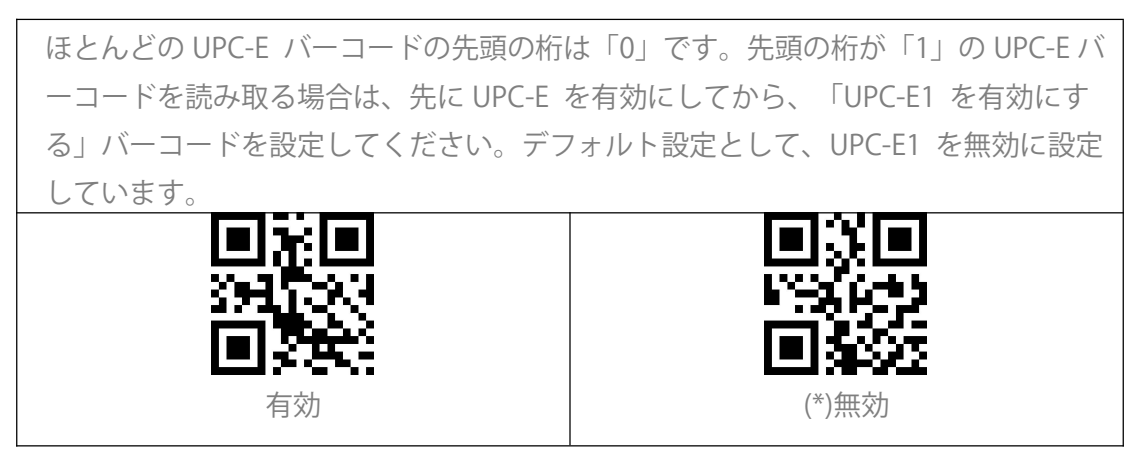

#### EAN-8

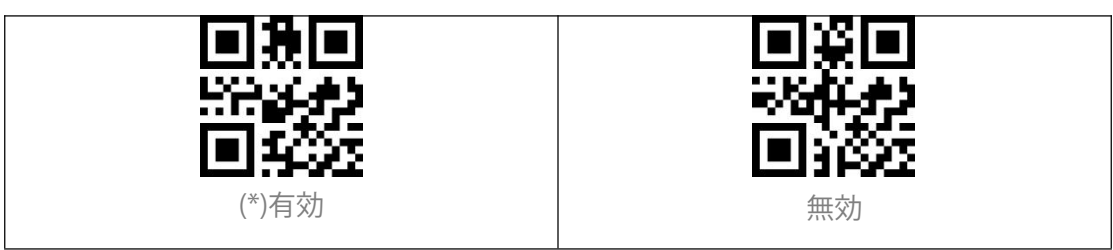

EAN-8 チェックサム

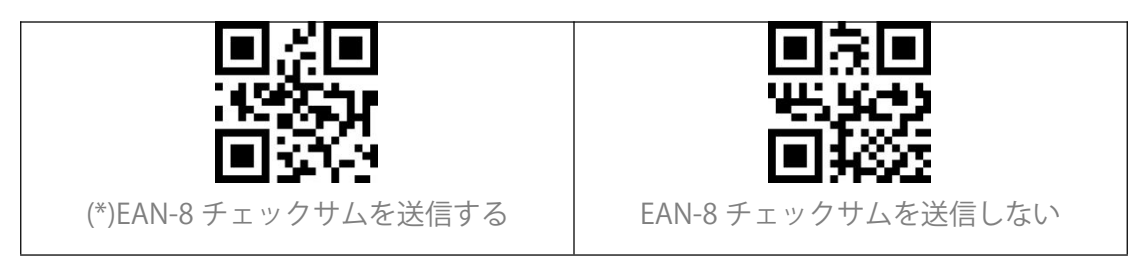

EAN-82桁の追加コード

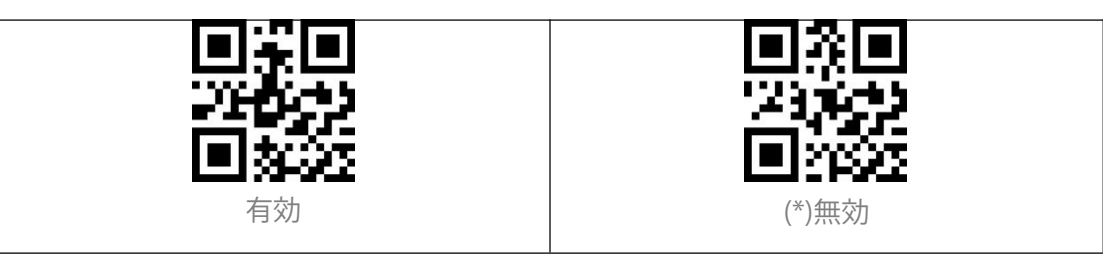

#### EAN-85桁の追加コード

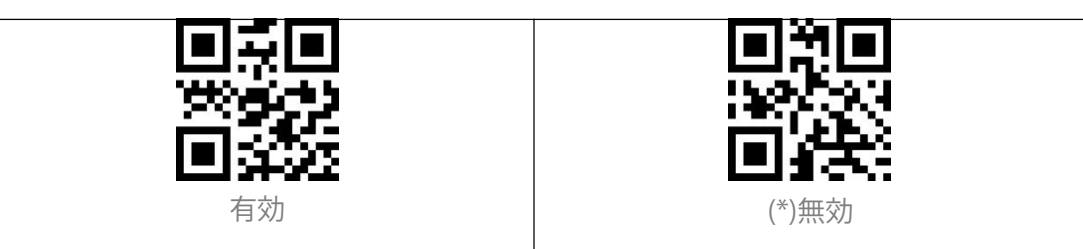

#### EAN-13 (ISBN)

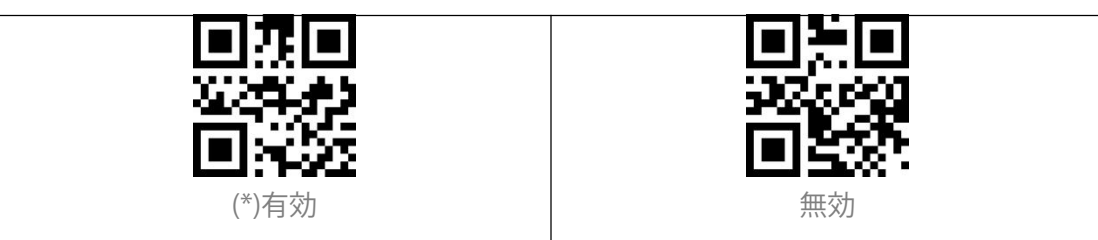

#### EAN-13 チェックサム

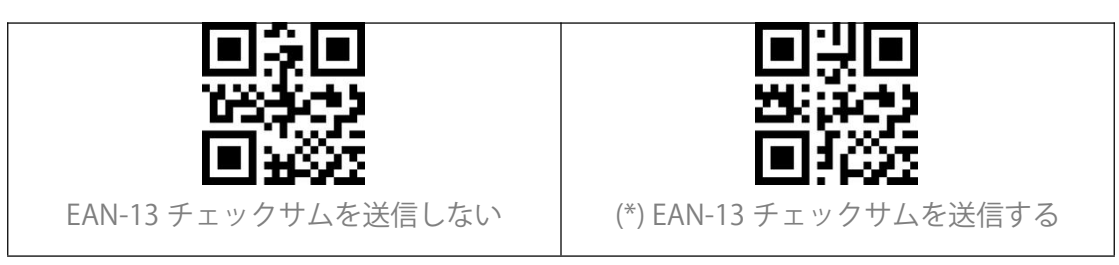

#### EAN-132桁の追加コード

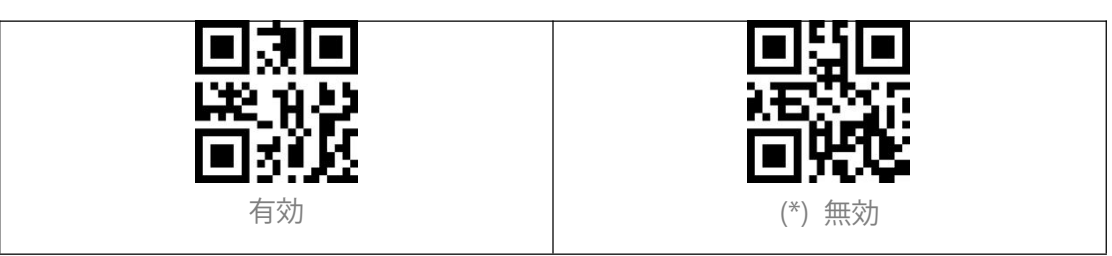

#### EAN-135桁の追加コード

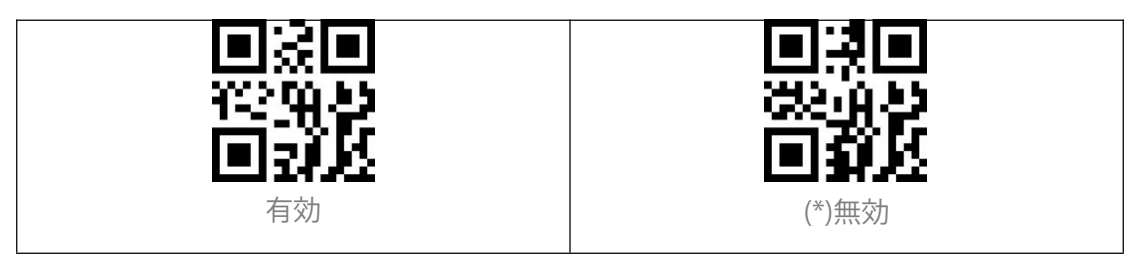

#### CODE 128

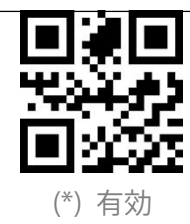

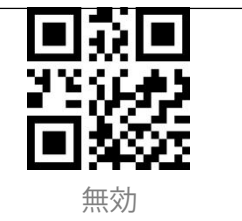

#### GS1-128 (UCC/EAN-128)

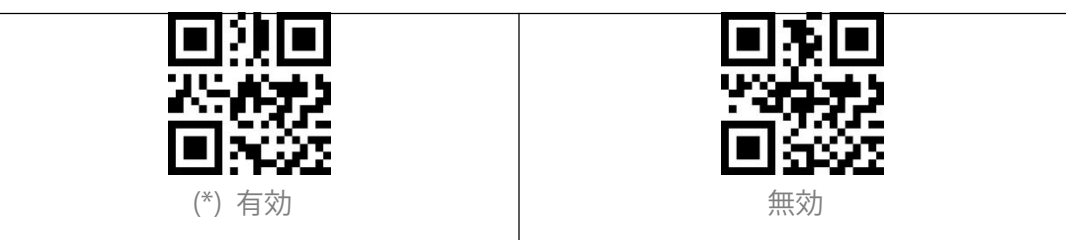

#### Interleaved 2 of 5

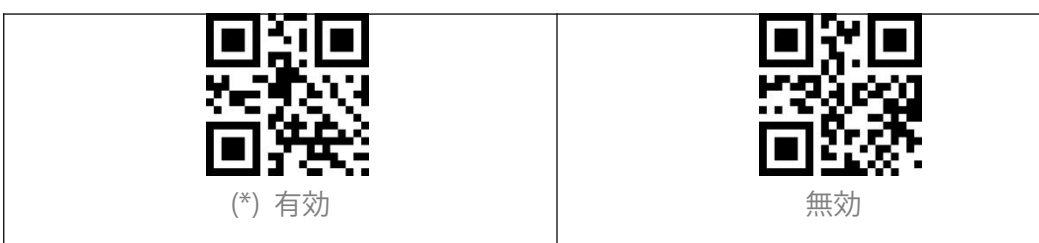

#### Interleaved 2 of 5 のデコード範囲の設定

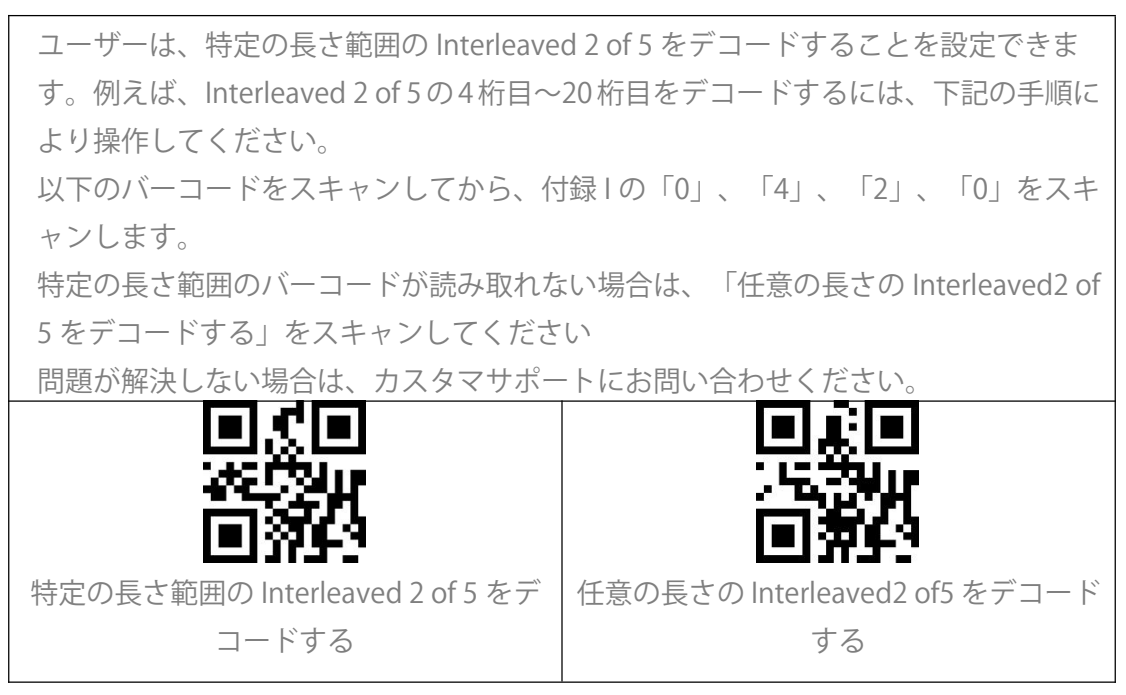

Interleaved 2 of 5 チェックサム検証

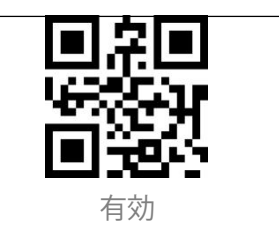

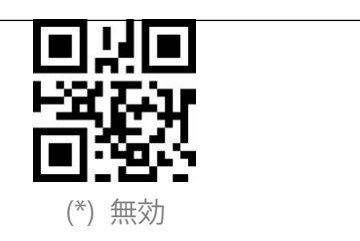

#### Interleaved 2 of 5 チェックサムを送信する

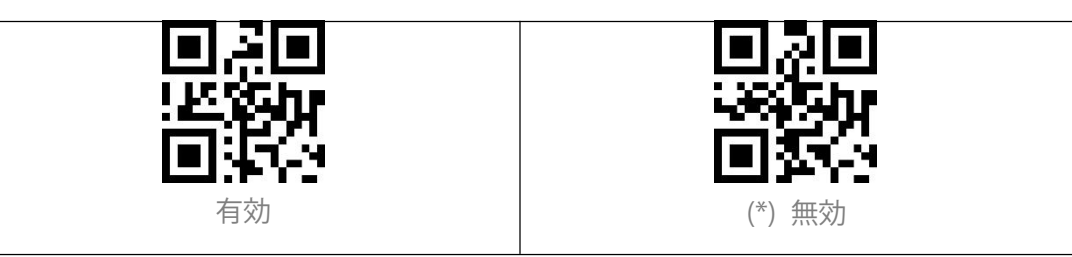

#### Matrix 2 of 5

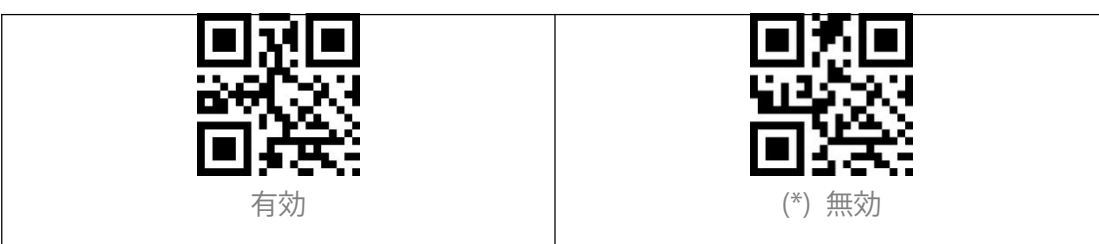

#### Matrix 2 of 5 のデコード範囲の設定

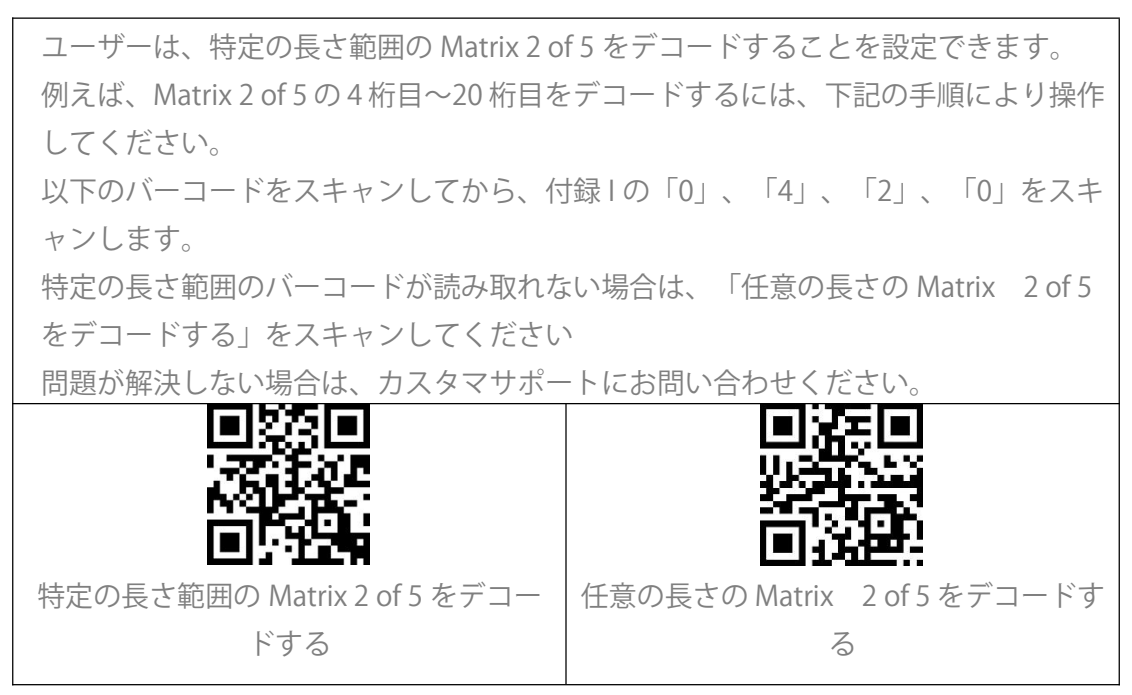

Matrix 2 of 5 チェックサム検証

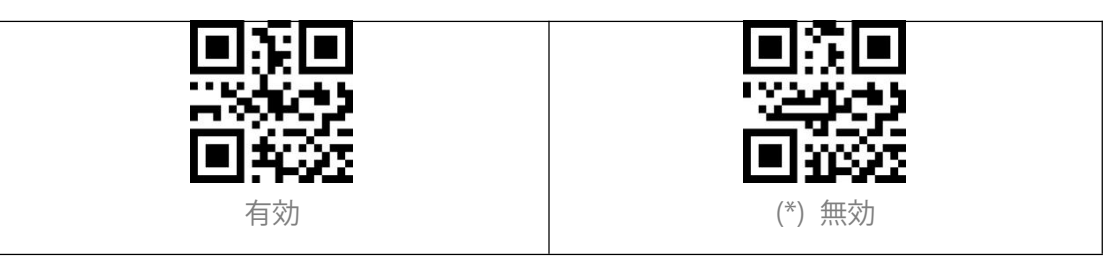

#### Matrix 2 of 5 チェックサムを送信する

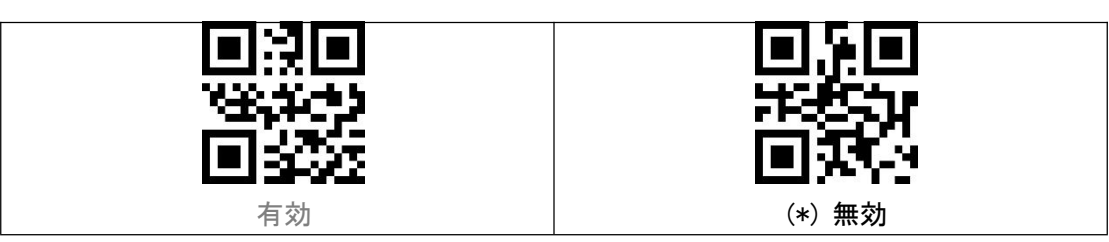

#### Industrial 2 of 5

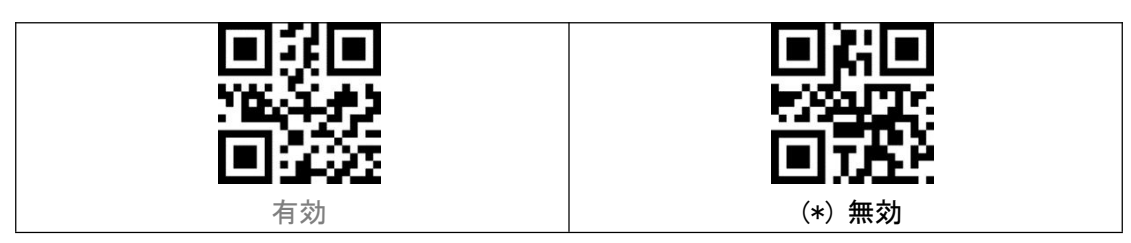

#### Industrial 2 of 5 デコード範囲の設定

| ユーザーは、特定の長さ範囲の Industrial 2 of 5 をデコードすることを設定できま |                                                                                                    |  |
|--------------------------------------------------|----------------------------------------------------------------------------------------------------|--|
| す。                                               |                                                                                                    |  |
| 例えば、Industrial 2 of 5 の 4 桁目〜20 桁                | 目をデコードするには、下記の手順により                                                                                                    |  |
| 操作してください。                                        |                                                                                                    |  |
| 以下のバーコードをスキャンしてから、付                              | 録1の「0」、「4」、「2」、「0」をスキ                                                                                                    |  |
| ャンします。                                           |                                                                                                    |  |
| 特定の長さ範囲のバーコードが読み取れない場合は、「任意の長さの Industrial 2     |                                                                                                    |  |
| of 5 をデコードする」をスキャンしてくた                           | さい しんしょう しんしょう しんしょ しんしょ                                                                                                    |  |
| 問題が解決しない場合は、カスタマサポー                              | トにお問い合わせください。                                                                                                    |  |
|                                                  |                                                                                                    |  |
| MESS TALLY                                       | TTO A CONTRACT OF A CONTRACT OF A CONTRACTACT OF A CONTRACTACT OF A CONTRACTACT OF A CONTRACTACT OF A CONTRACTACT OF A CONTRACTACTACT OF A CONTRACTACTACTACTACTACTACTACTACTACTACTIVICACTACTACTACTACTACTACTACTACTACTACTACTACT |  |
| 回級的                                              | 回殺的                                                                                                    |  |
| 特定の長さ範囲の Industrial 2 of 5 をデコ                   | 任意の長さの Industrial 2 of 5 をデコード                                                                                                    |  |
| ードする                                             | する                                                                                                    |  |

Industrial 2 of 5 チェックサム検証

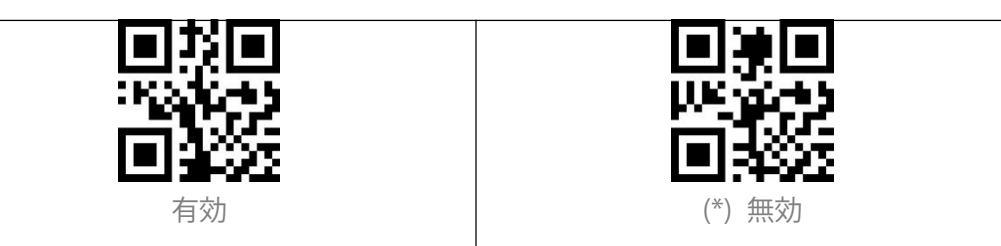

#### Industrial 2 of 5 チェックサムを送信する

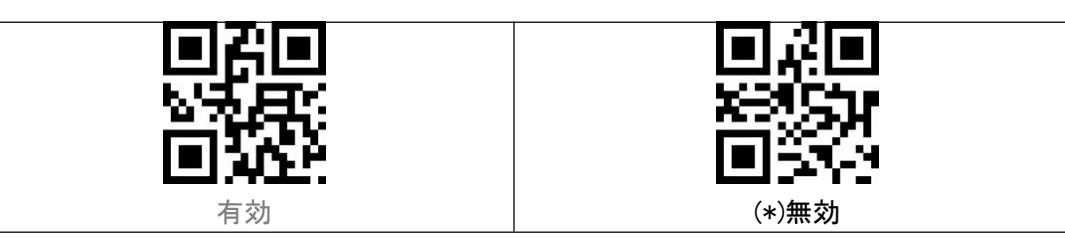

#### Standard 2 of 5

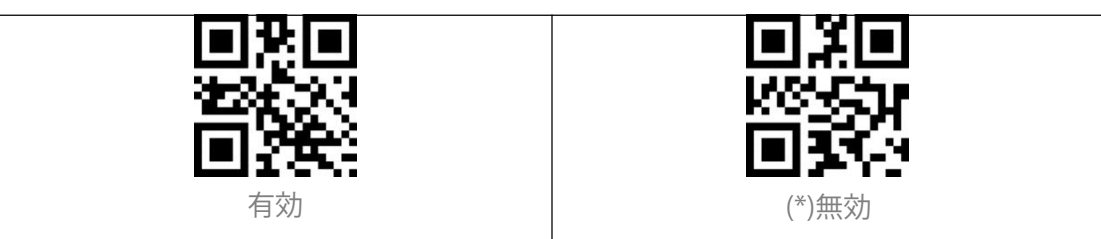

#### Standard 2 of 5 デコード範囲の設定

| ユーザーは、特定の長さ範囲の Standard 2                      | 2 of 5 をデコードすることを設定できま                      |
|------------------------------------------------|---------------------------------------------|
| す。                                             |                                             |
| 例えば、Standard 2 of 5の4桁目~20桁目                   | をデコードするには、下記の手順により操                         |
| 作してください。                                       |                                             |
| 以下のバーコードをスキャンしてから、付                            | 録1の「0」、「4」、「2」、「0」をスキ                       |
| ャンします。特定の長さ範囲のバーコード                            | が読み取れない場合は、「任意の長さの                          |
| Standard 2 of 5 をデコードする」をスキ                    | ャンしてください                                    |
| 問題が解決しない場合は、カスタマサポー                            | トにお問い合わせください。                               |
|                                                | eri                                         |
|                                                |                                             |
| 間を現象                                           | 「「「「「「」」                                    |
| ▲== ↓●= ▲▲▲= 1<br>特定の長さ範囲の Standard 2 of 5 をデコ | ▲二』 デ 〒 ┃ 『』<br>任音の長さの Standard 2 of 5 をデコー |
| - KtZ                                          | に忘り良というはれんれて 2015 をアコ                       |
|                                                |                                             |

Standard 2 of 5 チェックサム検証

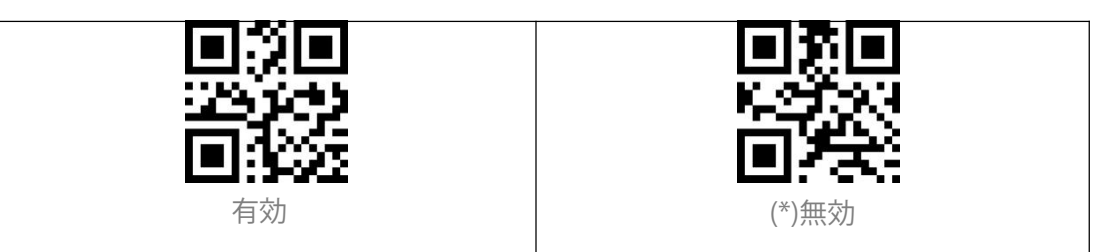

#### Standard 2 of 5 チェックサムを送信する

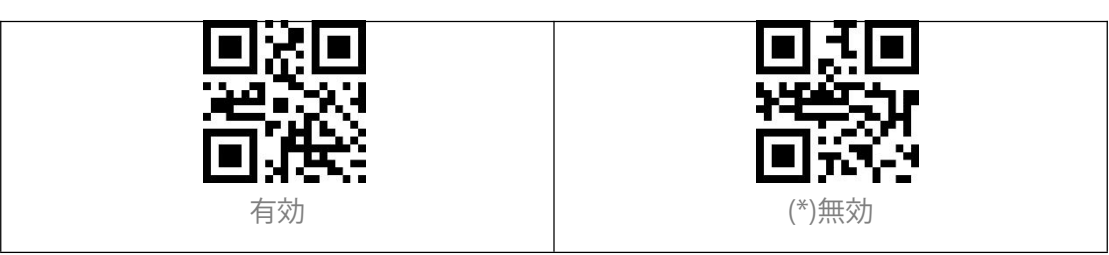

Code 39

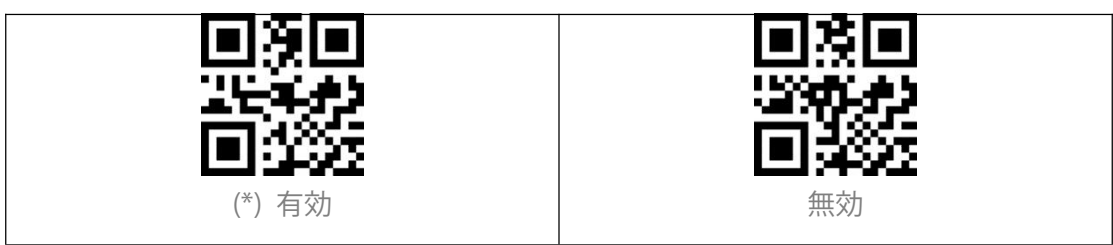

Code 39 デコード範囲の設定

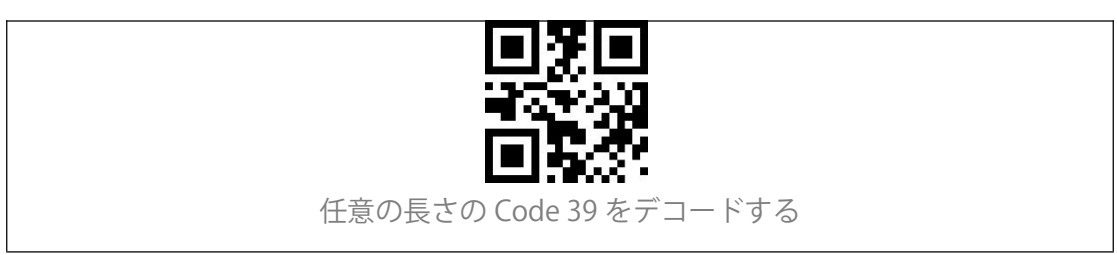

Code 39 チェックサム検証

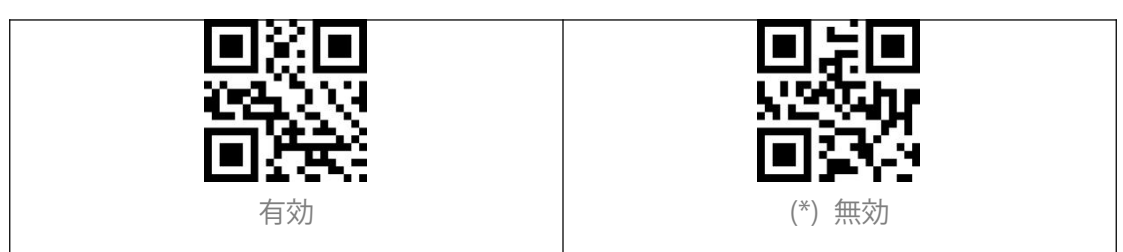

Code 39 チェックサム

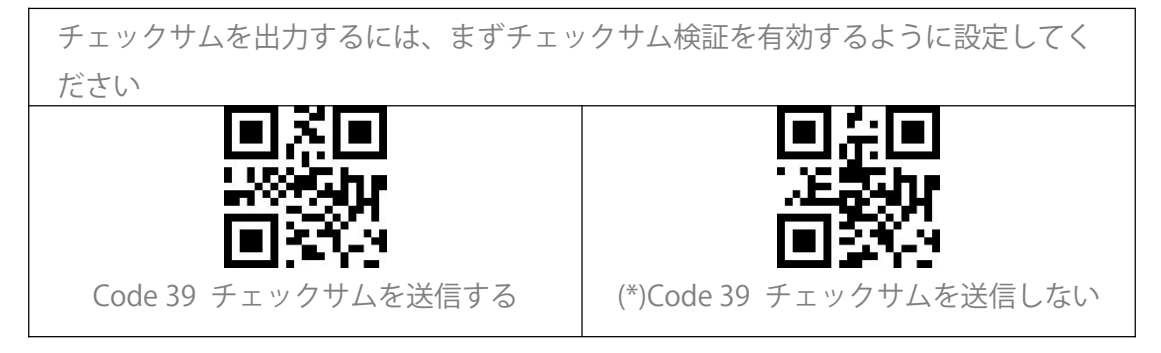

#### Code 93 スタート/ストップキャラクタを送信する

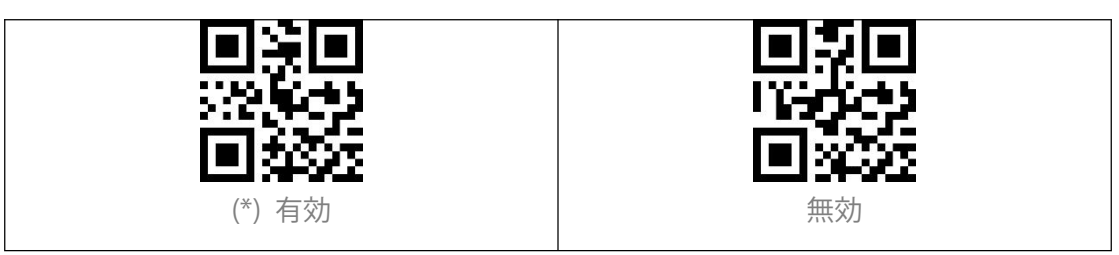

Code 93

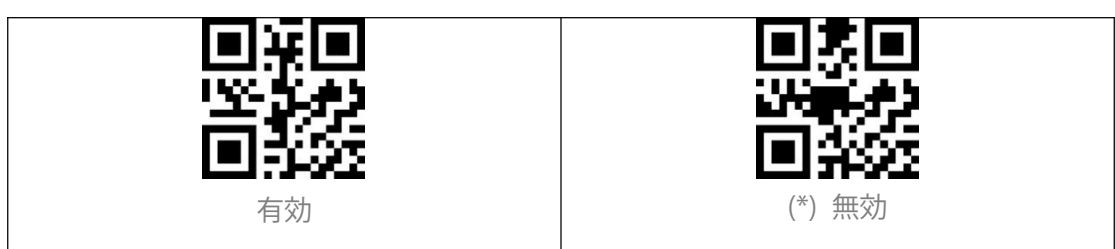

Code 93 デコード範囲の設定

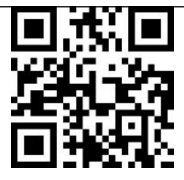

任意の長さの Code 93 をデコードする

Code 93 チェックサム検証

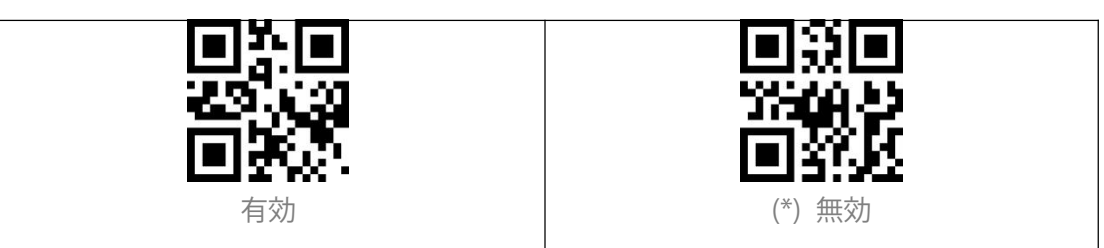

#### Code 93 チェックサムを送信する

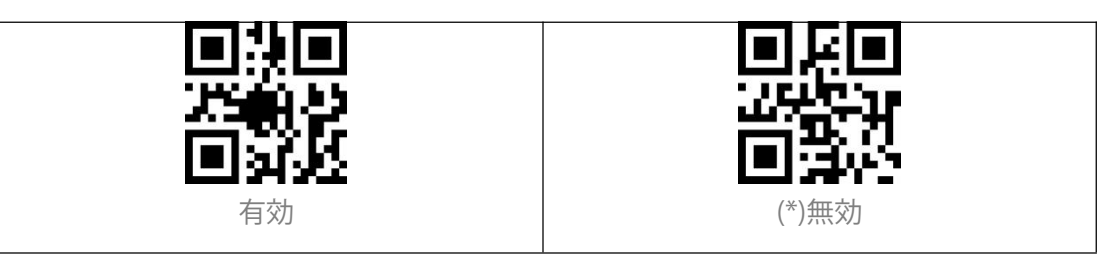

Code 11

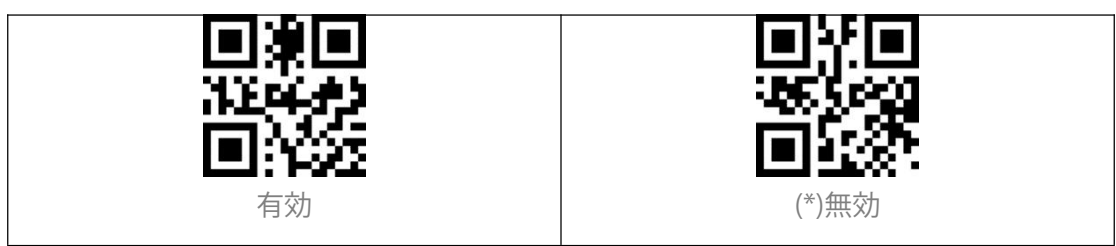

Code11 デコード範囲の設定

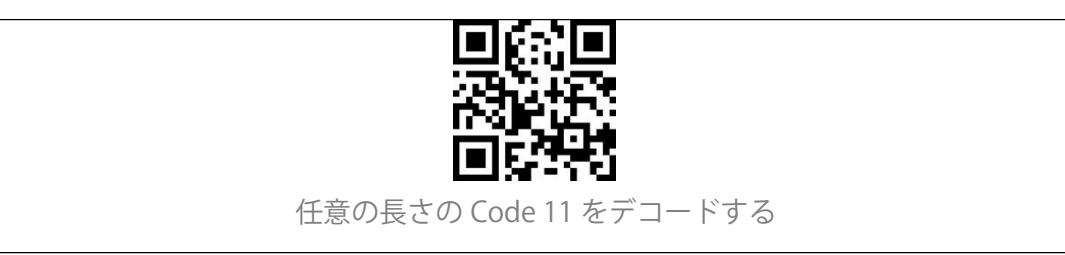

Code 11 チェックサム文字

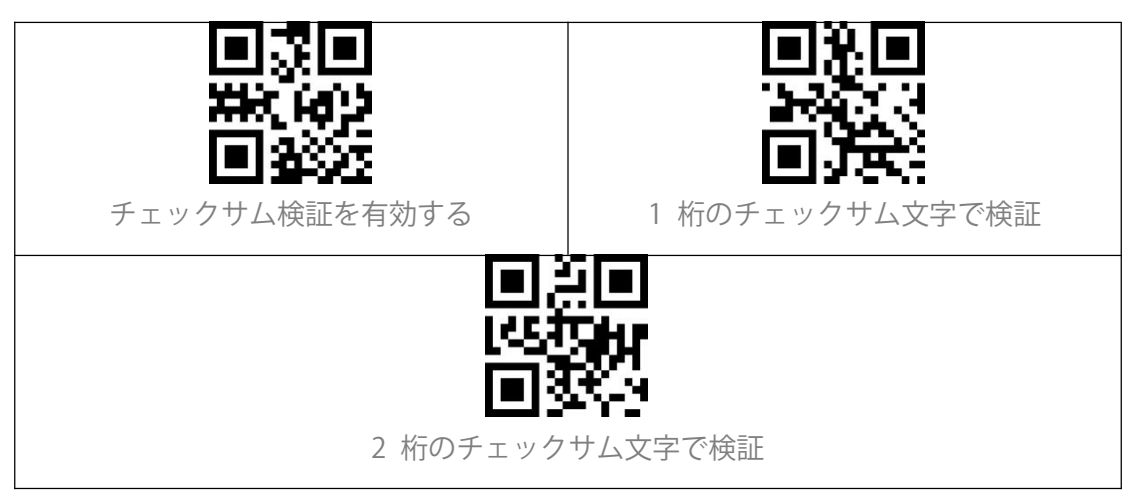

Code 11 チェックサムを送信する

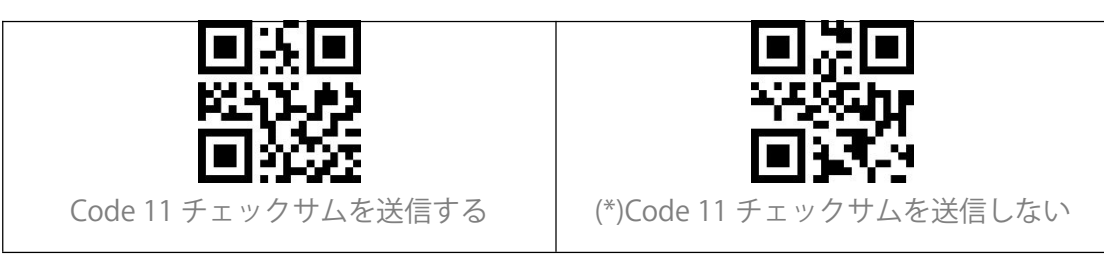

Codabar

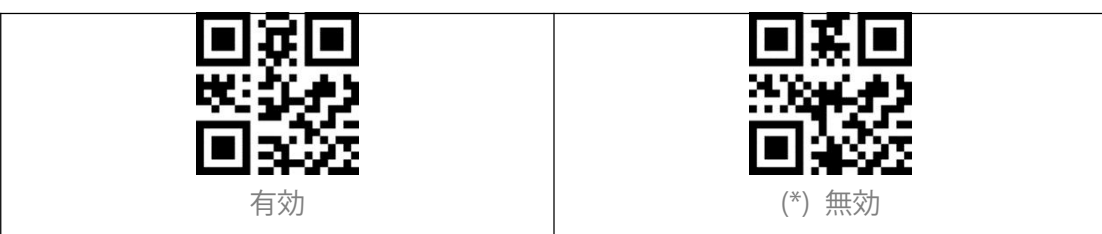

Codabar デコード範囲の設定

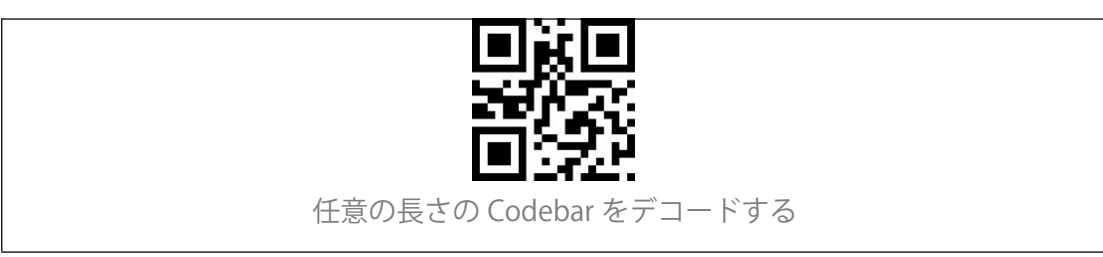

スタート/ストップキャラクタのフォーマット

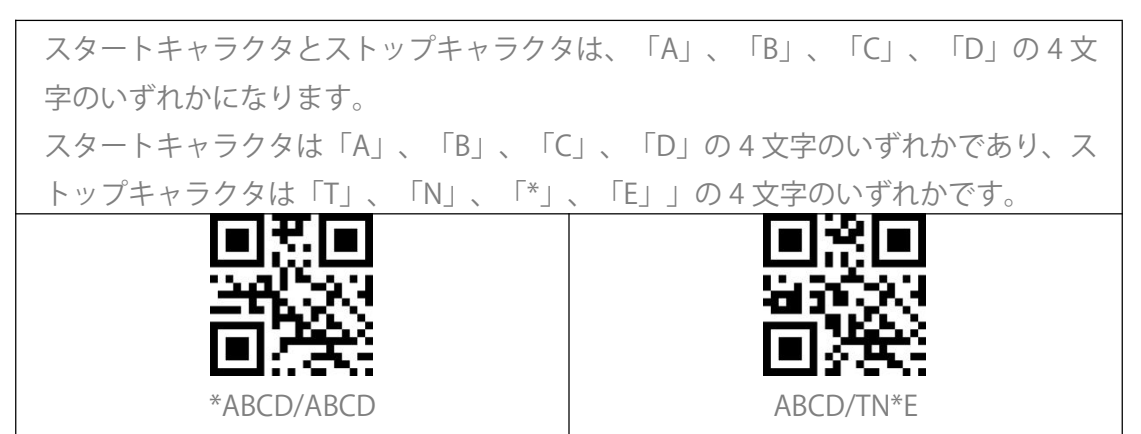

スタート/ストップキャラクタを送信する

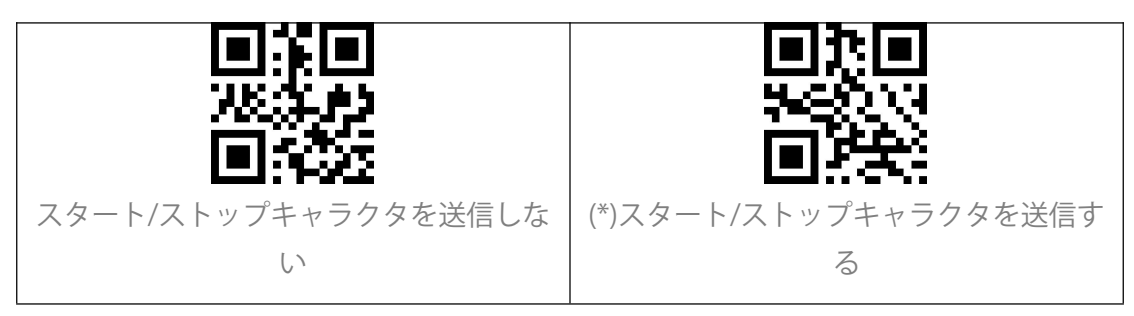

MSI

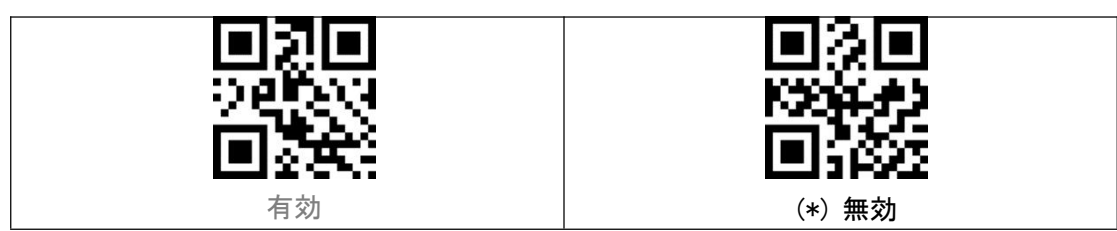

MSI デコード範囲の設定

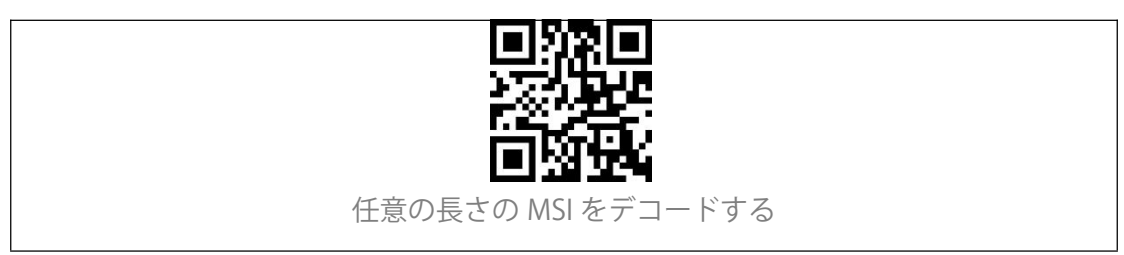

## GS1-Databar

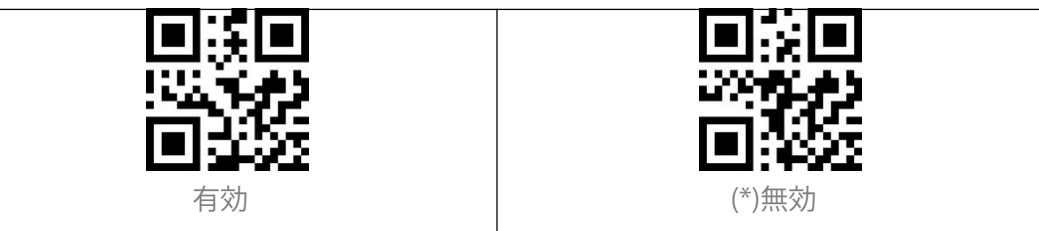

# QR Code

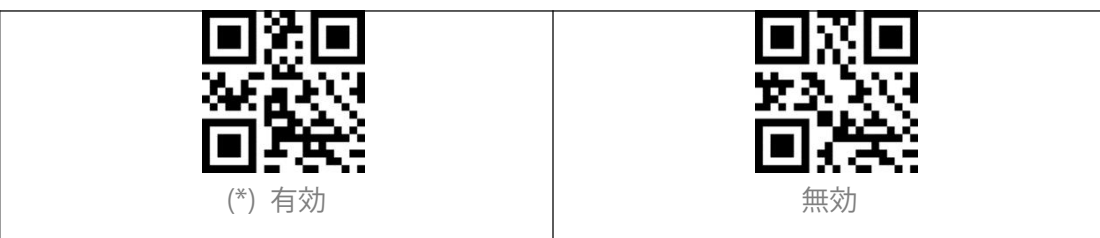

#### 白黒反転 QR コード

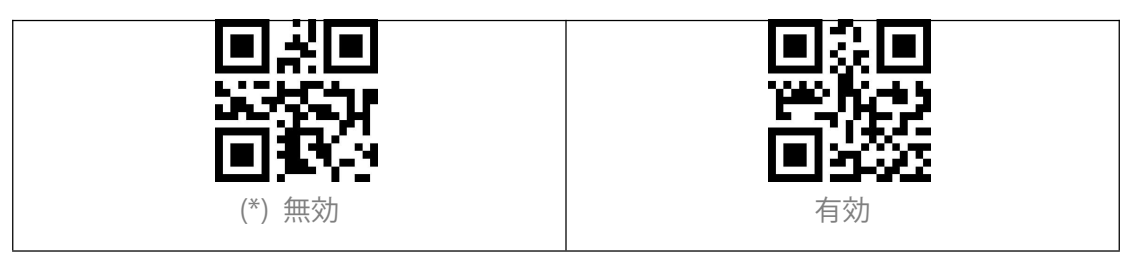

### Data Matrix

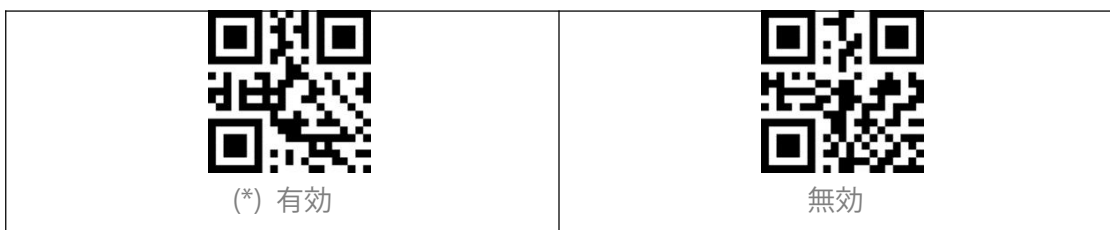

#### 白黒反転 Data Matrix

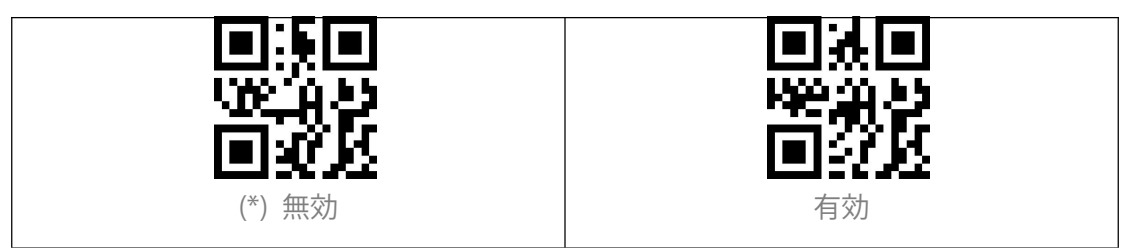

#### PDF 417

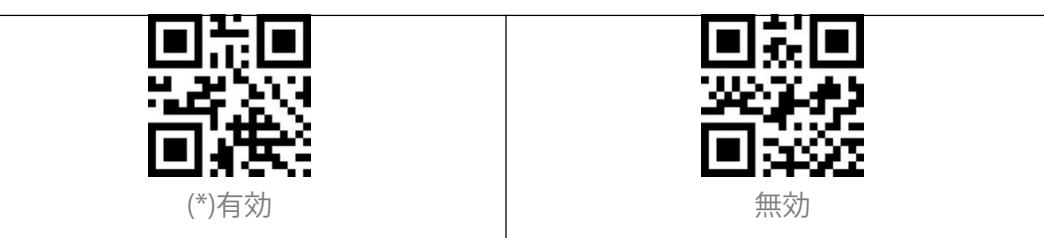

#### Aztec code

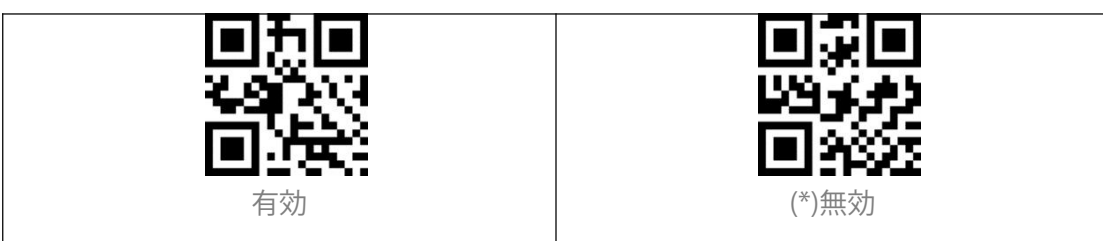

# データフォーマットを編集する

#### Code ID

Code ID 文字は、バーコードのコードタイプを識別します。複数のコードタイプを デコードするときに役立ちます。 以下の関連するバーコードをスキャンして、バーコードの先頭に Code ID を付加す る/しないオプションを選ぶことができます。デフォルトで「Code ID を付加しな い」と設定します。

Code ID を付加する

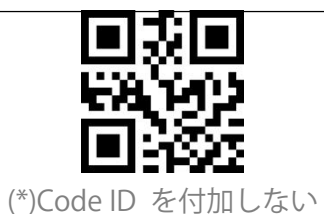

#### Code ID リスト

| Code ID | Code タイプ                                                       |
|---------|----------------------------------------------------------------|
| А       | UPC-A, UPC-E, EAN-8, EAN-13                                    |
| В       | Code 39, Code 32                                               |
| С       | Codabar                                                        |
| D       | Code 128, GS1-128, ISBT 128                                    |
| E       | Code 93                                                        |
| F       | Interleaved 2 of 5/ITF, ITF14                                  |
| G       | Industrial 2 of 5, Standard 2 of 5                             |
| Н       | CODE11                                                         |
| J       | MSI, MSI/Plessey                                               |
| R       | GS1 DataBar-14, GS1 DataBar Limited, GS1 DataBar Expanded, RSS |
| V       | Matrix 25                                                      |
| r       | PDF417                                                         |
| u       | DataMatrix(DM)                                                 |
| q       | QR                                                             |

| а | Aztec Code |
|---|------------|
| Х | Maxi Code  |
| С | HanXin     |

# バーコードの終了キャラクターに関する設定

| 毎回のスキャンの後に「Enter」を追加するかしないかを設定できます。デフォルト |           |
|------------------------------------------|-----------|
| で「Enter」を追加すると設定します。                     |           |
|                                          |           |
| <u> </u>                                 | 24133     |
|                                          |           |
| 終了キャラクターなし                               | (*) CR LF |
|                                          | •X•       |
| 762.223                                  |           |
| <b>. 1978</b> :                          |           |
| CR                                       | ТАВ       |

白黒反転 1D コード

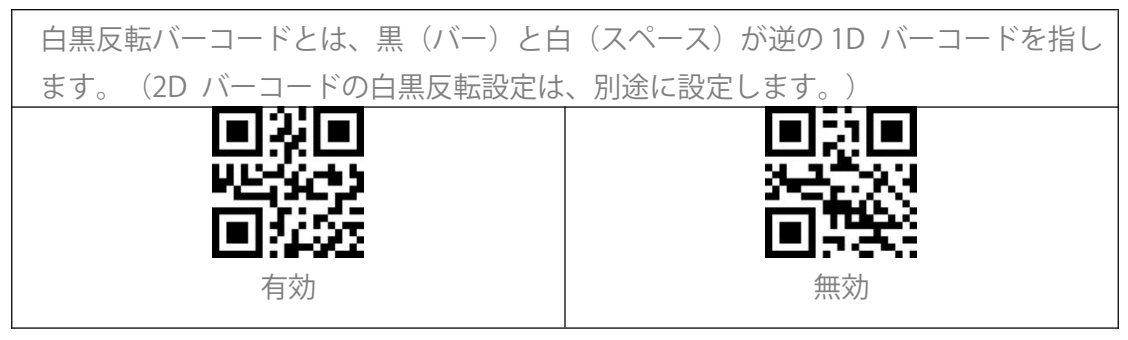

### Custom Code Prefix/Suffix Setting

BCST-81は、1-32桁のプレフィックスとサフィックスの追加をサポートしています。 プレフィックスとサフィックスは、表示または非表示にすることが設定できます。 デフォルトではプレフィックスとサフィックスを非表示します。 サポートされているプレフィックス/サフィックス文字については、付録を参照して ください。 下記の手順に従って、プレフィックスとサフィックスを追加することができます。 1.「プレフィックス設定」をスキャンします。

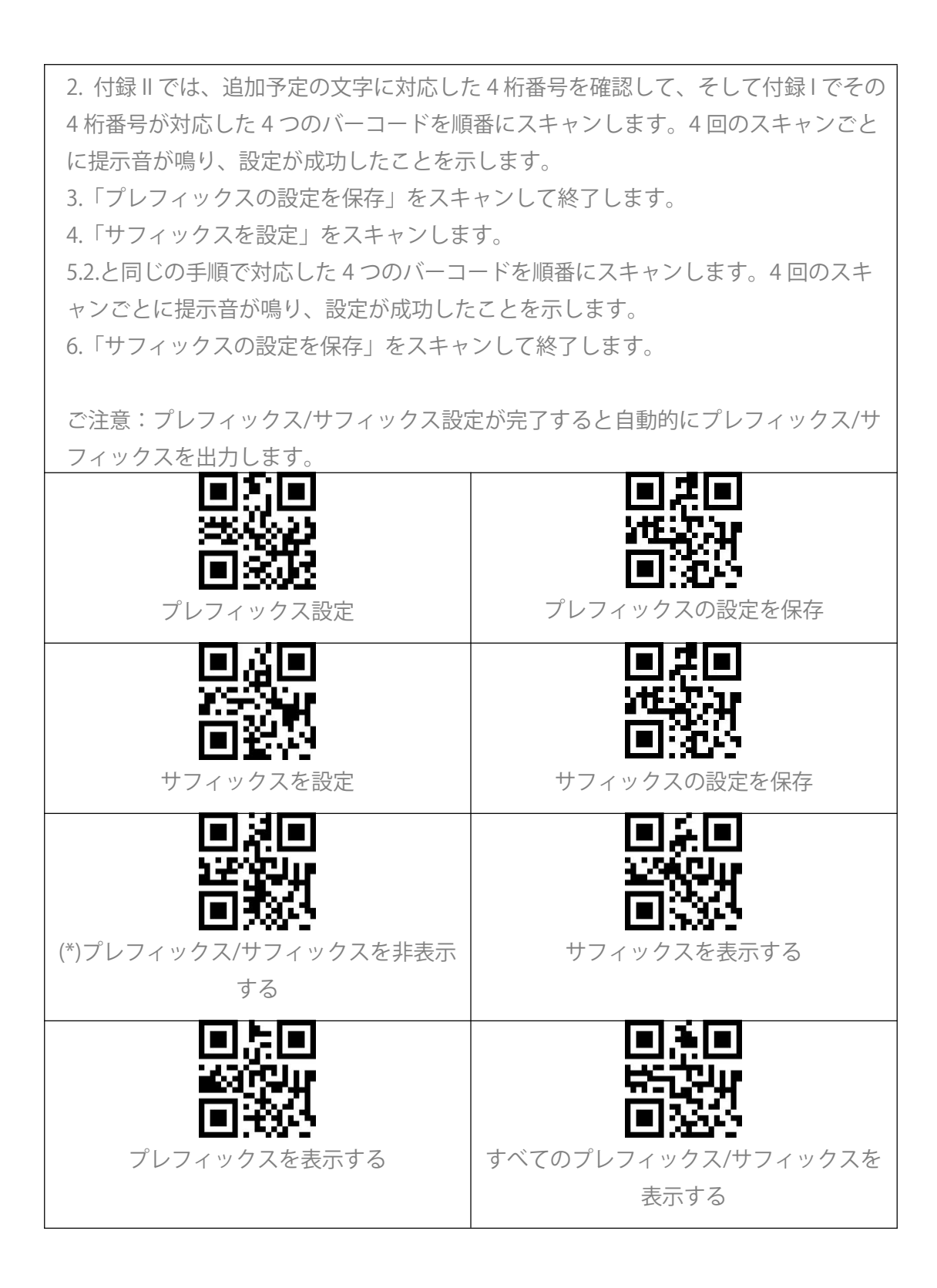

#### バーコードデータの先頭/末尾文字の削除

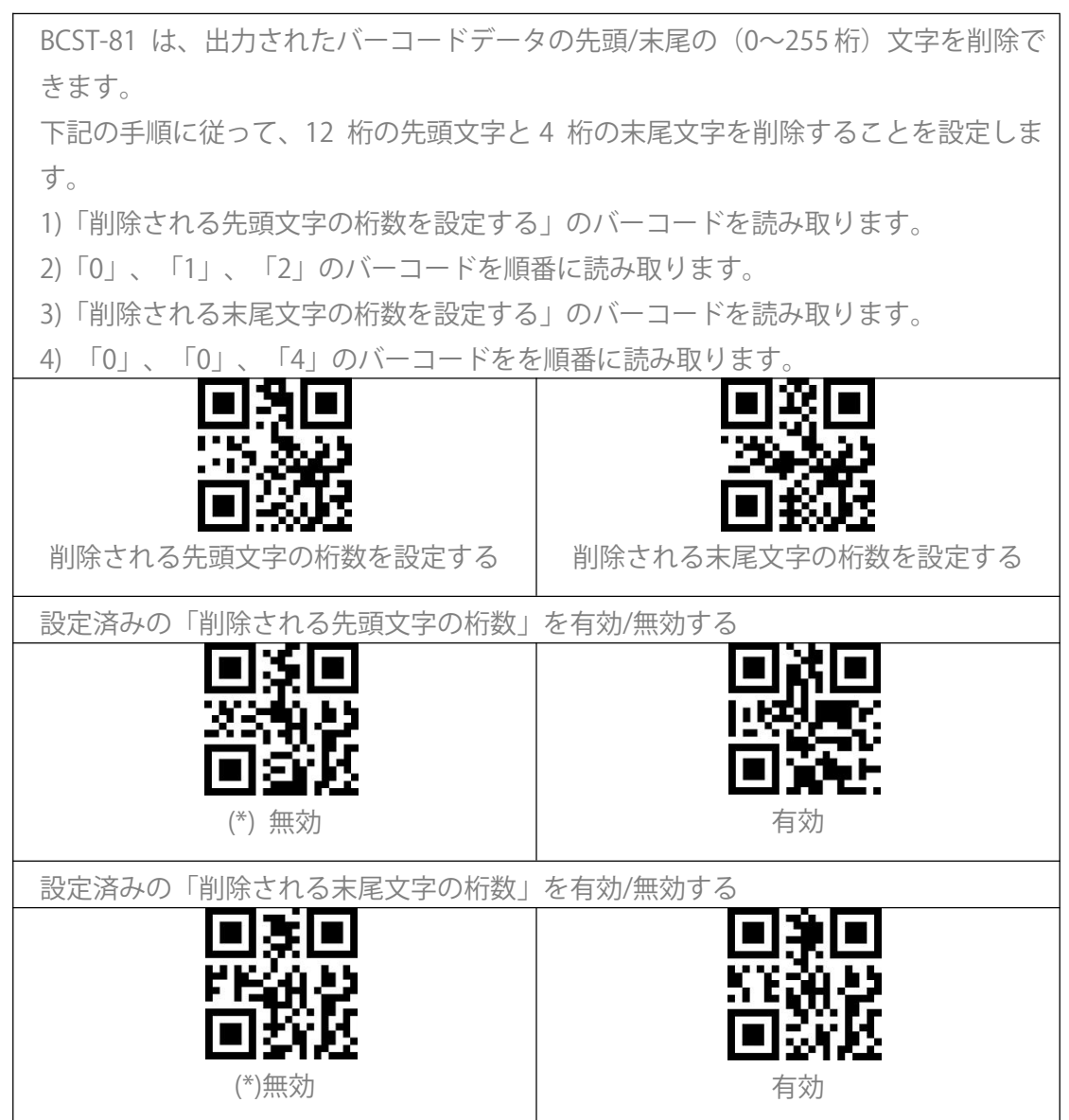

## 大文字/小文字の設定

| BCST-81 はバーコードの文字をすべて大文字または小文字に切り替えることできま |                                        |  |
|-------------------------------------------|----------------------------------------|--|
| す。デフォルトでは「大文字/小文字を変                       | す。デフォルトでは「大文字/小文字を変更しない」と表示されますが、以下の関連 |  |
| するバーコードをスキャンして大文字/小                       | 文字を変更することができます。                        |  |
| 国法国                                       |                                        |  |
| <u>फ्लिंग</u>                             | 1000                                   |  |
| 「「「「「「」」」                                 |                                        |  |
| (*)大文字/小文字を変更しない                          | 大文字に変更する                               |  |
| 回於回                                       |                                        |  |
|                                           | 29 <u>1</u> 89                         |  |
|                                           |                                        |  |
| 小文字に変更す                                   | 大文字と小文字を変換する                           |  |

#### データコーディングフォーマットの設定

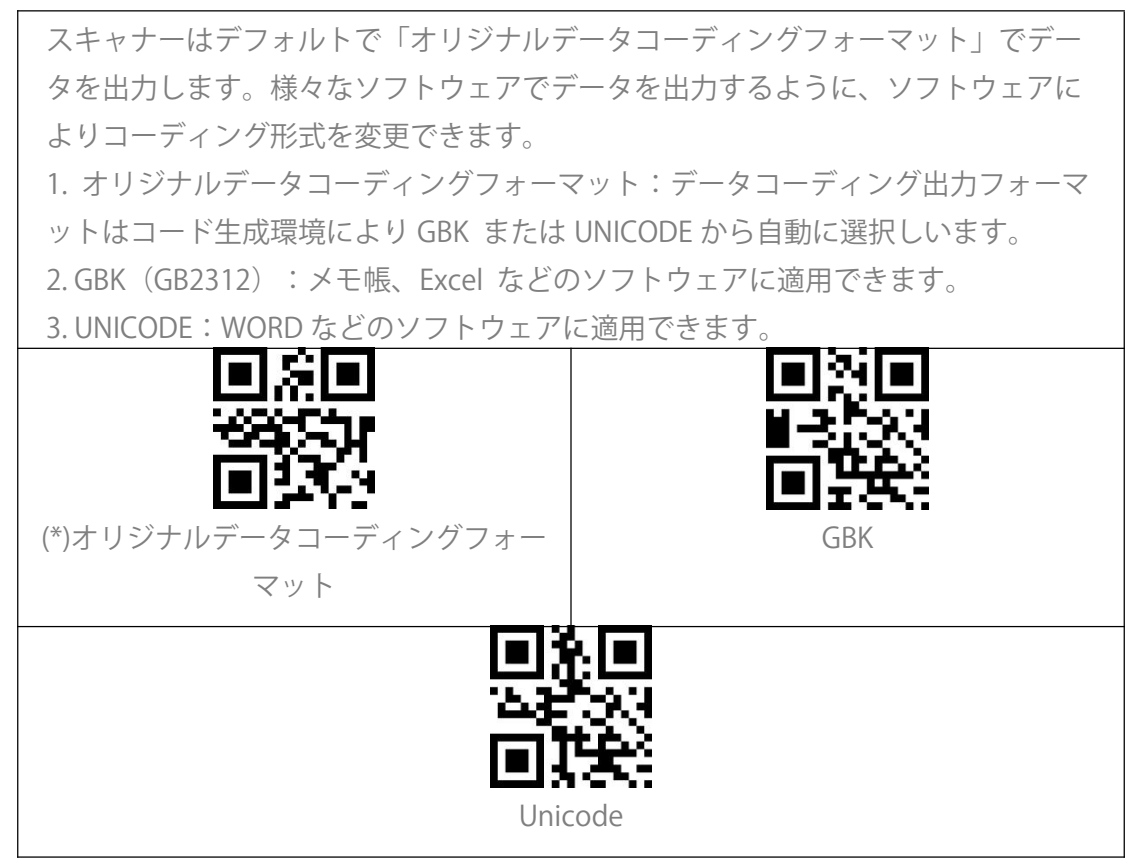

![](_page_36_Figure_0.jpeg)

# Appendix II

| 番号   | 16 進値 | 対応する機能         |
|------|-------|----------------|
| 1000 | 00h   | Null           |
| 1001 | 01h   | Keypad Enter   |
| 1002 | 02h   | Caps Lock      |
| 1003 | 03h   | Right Arrow    |
| 1004 | 04h   | Up Arrow       |
| 1005 | 05h   | Null           |
| 1006 | 06h   | Null           |
| 1007 | 07h   | Enter          |
| 1008 | 08h   | Left Arrow     |
| 1009 | 09h   | Horizontal Tab |
| 1010 | 0Ah   | Down Arrow     |
| 1011 | 0Bh   | Vertical Tab   |
| 1012 | 0Ch   | Backspace      |
| 1013 | 0Dh   | Enter          |
| 1014 | 0Eh   | Insert         |
| 1015 | 0Fh   | Esc            |
| 1016 | 10h   | F11            |
| 1017 | 11h   | Home           |
| 1018 | 12h   | Print Screen   |
| 1019 | 13h   | Delete         |
| 1020 | 14h   | Tab+Shift      |
| 1021 | 15h   | F12            |
| 1022 | 16h   | F1             |
| 1023 | 17h   | F2             |

| 1024 | 18h | F3    |
|------|-----|-------|
| 1025 | 19h | F4    |
| 1026 | 1Ah | F5    |
| 1027 | 1Bh | F6    |
| 1028 | 1Ch | F7    |
| 1029 | 1Dh | F8    |
| 1030 | 1Eh | F9    |
| 1031 | 1Fh | F10   |
| 1032 | 20h | Space |
| 1033 | 21h | !     |
| 1034 | 22h | 1     |
| 1035 | 23h | #     |
| 1036 | 24h | \$    |
| 1037 | 25h | %     |
| 1038 | 26h | &     |
| 1039 | 27h | 1     |
| 1040 | 28h | (     |
| 1041 | 29h | )     |
| 1042 | 2Ah | *     |
| 1043 | 2Bh | +     |
| 1044 | 2Ch | 2     |
| 1045 | 2Dh | -     |
| 1046 | 2Eh |       |
| 1047 | 2Fh | /     |
| 1048 | 30h | 0     |
| 1049 | 31h | 1     |

| 1050 | 32h | 2 |
|------|-----|---|
| 1051 | 33h | 3 |
| 1052 | 34h | 4 |
| 1053 | 35h | 5 |
| 1054 | 36h | 6 |
| 1055 | 37h | 7 |
| 1056 | 38h | 8 |
| 1057 | 39h | 9 |
| 1058 | 3Ah | : |
| 1059 | 3Bh | ; |
| 1060 | 3Ch | < |
| 1061 | 3Dh | = |
| 1062 | 3Eh | > |
| 1063 | 3Fh | ? |
| 1064 | 40h | @ |
| 1065 | 41h | A |
| 1066 | 42h | В |
| 1067 | 43h | С |
| 1068 | 44h | D |
| 1069 | 45h | E |
| 1070 | 46h | F |
| 1071 | 47h | G |
| 1072 | 48h | Н |
| 1073 | 49h |   |
| 1074 | 4Ah | J |
| 1075 | 4Bh | К |

| 1076 | 4Ch | L |
|------|-----|---|
| 1077 | 4Dh | М |
| 1078 | 4Eh | Ν |
| 1079 | 4Fh | 0 |
| 1080 | 50h | Р |
| 1081 | 51h | Q |
| 1082 | 52h | R |
| 1083 | 53h | S |
| 1084 | 54h | Т |
| 1085 | 55h | U |
| 1086 | 56h | V |
| 1087 | 57h | W |
| 1088 | 58h | Х |
| 1089 | 59h | Y |
| 1090 | 5Ah | Z |
| 1091 | 5Bh | [ |
| 1092 | 5Ch | \ |
| 1093 | 5Dh | ] |
| 1094 | 5Eh | Λ |
| 1095 | 5Fh | _ |
| 1096 | 60h | 1 |
| 1097 | 61h | a |
| 1098 | 62h | b |
| 1099 | 63h | C |
| 1100 | 64h | d |
| 1101 | 65h | e |

| 1102 | 66h | f |
|------|-----|---|
| 1103 | 67h | g |
| 1104 | 68h | h |
| 1105 | 69h | i |
| 1106 | 6Ah | j |
| 1107 | 6Bh | k |
| 1108 | 6Ch |   |
| 1109 | 6Dh | m |
| 1110 | 6Eh | n |
| 1111 | 6Fh | 0 |
| 1112 | 70h | р |
| 1113 | 71h | q |
| 1114 | 72h | ٢ |
| 1115 | 73h | S |
| 1116 | 74h | t |
| 1117 | 75h | u |
| 1118 | 76h | V |
| 1119 | 77h | W |
| 1120 | 78h | Х |
| 1121 | 79h | У |
| 1122 | 7Ah | Z |
| 1123 | 7Bh | { |
| 1124 | 7Ch |   |
| 1125 | 7Dh | } |
| 1126 | 7Eh | ~ |